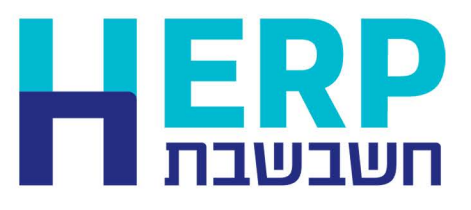

# דו"ח מע"מ מקוון PCN874

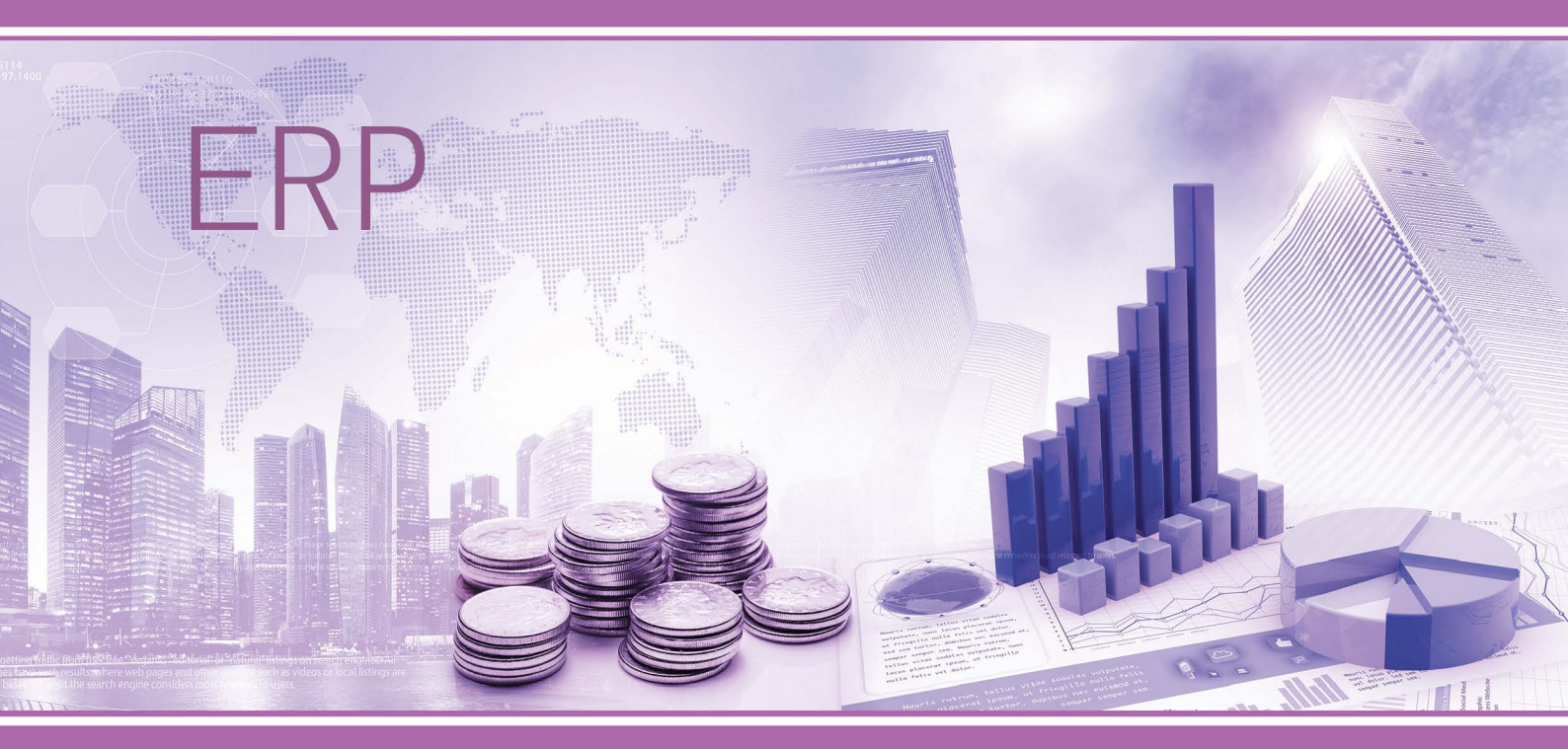

חשבשבת 2025 | כל הזכויות שמורות | אין לצלם, להעתיק או לשכפל ללא קבלת אישור מפורש בכתב

| מספר עמוד | נושא                        |
|-----------|-----------------------------|
| 2         | הקדמה                       |
| 3         | ַ<br>כללי                   |
| 4         | עדכון עוסק מורשה            |
| 5         | י י<br>אינדקס חשבונות       |
| 6         | חשבוניות לקוח               |
| 7         | חשבון יצוא                  |
| 8         | מכירות קופה רושמת           |
| 9         | חשבוניות רכש מספקים         |
| <u>12</u> | קופה קטנה                   |
| <u>13</u> | ייבוא                       |
| <u>15</u> | חשבונית עצמית               |
|           |                             |
| <u>16</u> | דוח מע"מ מקוון PCN874       |
| <u>16</u> | הגדרות                      |
| <u>17</u> | הפקת הדו"ח                  |
| <u>20</u> | סינון תשומות                |
| <u>22</u> | סיום ודוחות                 |
| <u>25</u> | יצירת קובץ לשידור           |
| <u>26</u> | בדיקת הדוח בסימולטור        |
| <u>27</u> | שידור הדוח לרשות המיסים     |
| <u>28</u> | דפדוף בדוח מע"מ שהופק       |
| <u>29</u> | ביטול הפקה                  |
| <u>32</u> | החזרת הפקות קודמות          |
| <u>33</u> | הודעות שגיאה                |
| <u>36</u> | הודעות שגיאה בסימולטור      |
|           |                             |
| <u>38</u> | דוחות מע"מ מפורטים          |
| <u>38</u> | ריכוז דיווחי מע"מ 874       |
| <u>39</u> | איתור תנועה בדיווח מע"מ 874 |
| <u>40</u> | כרטסת לבדיקת דיווח מע"מ 874 |
| <u>42</u> | אמצעי עזר                   |
| <u>44</u> | נספח: סוגי תנועה שכיחים     |

# תוכן עניינים

לפי הנחיות רשות המיסים, עסקים וארגונים אחרים צריכים לדווח למע"מ באמצעות קובץ PCN874. הדוח מוגש דרך האינטרנט וכולל פירוט של חשבוניות מכירה וחשבוניות רכש. כל זאת, על מנת שרשות המיסים תוכל להצליב את הדיווחים על העסקאות עם הדיווחים על התשומות.

להלן הנחיות לגבי אופן העבודה בתוכנת חשבשבת על מנת להתאים את רישום הנתונים לדוח מע"מ.

עסקים שקולטים בחשבשבת תנועות יומן מתוכנה אחרת, מתבקשים לברר באתר חשבשבת אם בית התוכנה מופיע ברשימה של הממשקים התקינים המועברים אלינו. אם הם אינם מופיעים ברשימה -עליהם להתאים את הממשק על פי מסמך זה. את הרשימה ניתן למצוא באתר חשבשבת בכתובת הבאה: <u>https://h-erp.co.il/</u> תחת הסעיף מידע ללקוחות > דוח מע"מ PCN874 > <u>בתי תוכנה המתממשקים לחשבשבת ]</u> מערכת [ ERP תנועות ממשקים דוחPCN874

> פרטים על התקנות של דוח מע״מ מקוון ניתן לקרוא באתר רשות המיסים: https://www.gov.il/he/departments/general/tax-vat-online-invoice-reporting

לשאלות נוספות נא להקליק על צלמית **חשבשבת סיוע**, הנמצאת על **שולחן העבודה** שלכם, או בדף הבית באתר חשבשבת <u>https://h-erp.co.il/</u>

#### כללי

דוח מע"מ PCN874 כולל פירוט של חשבוניות המכירה ושל חשבוניות הרכש. חשבשבת מפיקה את הדוח על סמך תנועות היומן בהנה"ח. יש להקפיד על הנקודות הבאות:

**אין לרשום תנועות חד צדיות**: אין לרשום חשבונית מס באמצעות תנועות יומן חד צדיות (תנועת חובה בלבד או תנועת זכות בלבד). על כל החשבוניות להירשם באמצעות פקודות יומן הכוללות סוג תנועה או באמצעות פקודת יומן מפורטת. ניתן לרשום חשבונית מסוימת באמצעות כמה תנועות יומן (לדוגמה: חשבונית עם פיצול תשלומים), אולם כאמור כל תנועת יומן חייבת להיות מאוזנת, וכולן צריכות להיות רשומות לפי ההנחיות בחוברת זו.

**תאריך החשבונית**: בכל תנועות היומן של חשבונית מכירה יש לרשום את תאריך המסמך (תאריך החשבונית) בשדה תאריך אסמכתא (התאריך הראשון בתנועת היומן).

**מספר החשבונית**: בכל תנועות היומן של <u>מסמכי מכירה</u> (חשבוניות ללקוחות) יש לרשום את מספר החשבונית בשדה אסמכתא (האסמכתא הראשונה).

בכל תנועות היומן של <u>מסמכי רכש</u> (חשבוניות מספקים), יש לרשום את מספר החשבונית בשדה אסמכתא 2 (השדה השני של אסמכתא). ניתן גם לרשום את מספר החשבונית בשדה אסמכתא ראשונה, אך יש להקפיד על רישום <u>עקבי</u> (כלומר, לא לרשום את האסמכתא בחלק מהתנועות בשדה אסמכתא שנייה ובחלק מהתנועות – בשדה אסמכתא שנייה).

**מספר הקצאה:** עבור חשבונית בסכום של 20,000 ש"ח ומעלה לפני מע"מ יש לציין **מספר הקצאה** שהתקבל ע"י רשות המיסים.

עסקים וארגונים שמפיקים את כל חשבוניות המכירה ורושמים את כל חשבוניות הרכש באמצעות מערכת השיווק והמלאי של חשבשבת יכולים להמשיך לעבוד כרגיל. תנועות היומן שהתוכנה רושמת באופן אוטומטי מתאימות לדרישות של רשות המיסים.

| %         | ח-ן זכות              | %              | ח-ן חובה              | המסמך                           |
|-----------|-----------------------|----------------|-----------------------|---------------------------------|
| 100<br>18 | הכנסות<br>מע"מ עסקאות | 118            | לקוח                  | חשבונית מס מכירה                |
| 118       | לקוח                  | 100<br>18      | הכנסות<br>מע"מ עסקאות | חשבונית מס זיכוי                |
| 100       | הכנסות פטורות         | 100            | לקוח                  | חשבונית מס מכירה פטורה<br>ממע"מ |
| 100       | לקוח                  | 100            | הכנסות פטורות         | חשבונית מס זיכוי פטורה<br>ממע"מ |
| 118       | ספק                   | 100<br>18      | הוצאות<br>מע"מ תשומות | חשבונית רכש                     |
| 100<br>18 | הוצאות<br>מע"מ תשומות | 118            | ספק                   | זיכוי רכש                       |
| 118       | ספק                   | 106<br>12      | הוצאות<br>מע"מ תשומות | חשבונית רכש מע"מ 2/3            |
| 118       | ספק                   | 113.50<br>4.50 | הוצאות<br>מע"מ תשומות | חשבונית רכש מע"מ 1/4            |

#### להלן מבנה פקודות היומן עבור סוגי המסמכים השכיחים:

#### עדכון מספר עוסק מורשה בכרטיסי לקוחות וספקים

בכל כרטיס לקוח או כרטיס ספק, למעט לקוחות שאינם עוסקים מורשים, ולמעט לקוחות חו"ל וספקי חו"ל, יש לעדכן את מספר העוסק מורשה באופן הבא:

נכנסים לכרטיסי חשבון - **הנהלת חשבונות > חשבונות**. מאתרים את כרטיס הלקוח או כרטיס הספק הרלוונטיים ומעדכנים את מספר עוסק המורשה בשדה מספר ע"מ בצד ימין למטה (סימון להלן).

דרך נוספת: בוחרים בתפריט פעולות נוספות > מע"מ וניכוי במקור, מעדכנים את השדה: **מספר ע"מ** (עוסק מורשה).

|        | ק הימני בעכבר ** | לעדכן שדות נעולים באמצעות סעיף שינוי בתפרים הקליי                             | ניחן **         | 50 40 30 20 10      | פ. נוספות 🖉 מחדל 🛛                   | шпп        |
|--------|------------------|-------------------------------------------------------------------------------|-----------------|---------------------|--------------------------------------|------------|
|        | חתך              | נוינן                                                                         |                 | שם                  | מפתח                                 | מספר       |
|        | AAAA             | 300                                                                           |                 | 30001 💭 מיתנס בעיימ |                                      | 26         |
|        |                  | כקרחות                                                                        |                 |                     |                                      |            |
|        | citans@cit.co.il |                                                                               | דוא"ל           |                     | פינסקר 16                            | חוב ומספר  |
|        |                  | שליחת חשבונית מס מקור דיגיטלית בדוא"ל 🖂                                       |                 |                     | רמת גן                               | יר         |
|        |                  | ש שליחת קבלה דיגיטלית בדואיל<br>Dשליחת תעודת משלוח ריכוז מקור דיגיטלית בדואיל |                 |                     | 67125                                | - GIT      |
| [D]    | 0                |                                                                               | קובץ            |                     | ישראל                                | Ŀ.         |
|        | 0                |                                                                               | קובץ תמונה      |                     | 03-6796023/63 052-805898             | לפונים     |
|        |                  |                                                                               | אתר             |                     |                                      | פון נייד:  |
|        |                  |                                                                               | קוד תמחיר       |                     | 03-6710334                           | ŋ          |
|        |                  | כקוחות                                                                        | קוד מארן        |                     | פרטי                                 | סוק        |
|        |                  | 29/min                                                                        | חשבון ראשי      |                     |                                      | נברה לרויח |
|        |                  | הסכם מסגרית מס: 156005                                                        | הערות           |                     | 511731242                            | זפר ע"מ    |
|        |                  | 99990                                                                         | מוויף כדות 6111 |                     | דועבון בודד 🖲                        | :ידוף לפי: |
|        |                  |                                                                               |                 |                     | ) קבוצת חשבונות לפי חתך              |            |
| ה מחדש | יישוב יתרו 🧐 "   |                                                                               | 0.07            |                     | <ul> <li>כל קובץ החשבונות</li> </ul> |            |
|        |                  | שתבון פעיל 🖲                                                                  | סממוס החשבון    |                     | Dilano (naro)                        |            |
|        |                  | O חשבון לא פעיל                                                               |                 |                     |                                      |            |

#### יוצאים מן הכלל:

- אם ללקוח או לספק אין מספר עוסק מורשה (מלכ"ר, עירייה, משרד ממשלתי וכד'), יש לרשום □ מספר עמותה, או מספר ישות.
- בחשבונות מרכזים, יש לרשום את מספר העוסק גם בכרטיס של החשבון המרכז וגם בכל כרטיסי החשבון של הסניפים.
  - ללקוח או ספק השייך <u>לאיחוד עוסקים</u> רושמים את מספר העוסק מורשה של האיחוד. 🛽

מי שבוחר לעדכן מספר עוסק מורשה באמצעות תפריט פעולות נוספות יכול לייעל את העבודה באמצעות הגדרת כפתור קיצור דרך במסך כרטיסי חשבון. בחלק העליון של מסך חשבונות מופיעים 5 כפתורי ידיים. כל אחד מ- 5 הכפתורים יכול לשמש כקיצור דרך לפעולה מתפריט פעולות נוספות.

להגדרת כפתור קיצור דרך יש לפעול באופן הבא:

- 1. מציבים את הסמן על כפתור הידיים הרצוי (1, 2 או 3).
- 2. בתפריט הקליק הימני של העכבר בוחרים בסעיף שינוי הגדרת כפתור.
  - 3. בוחרים בסעיף מע"מ וניכוי במקור.

מעתה, בכדי להגדיר לכרטיס חשבון מספר ע"מ, מאתרים את הכרטיס הרלוונטי ובוחרים בכפתור היד שהוגדר למטרה זו.

ניתן לבחור בכפתור קיצור דרך שהוגדר גם באמצעות המקלדת. לדוגמה, עבור כפתור קיצור דרך מספר 1 בוחרים בו זמנית בצירוף המקשים Alt ו- 1.

#### אינדקס חשבונות

הפקת דוח מע"מ PCN874 מחייבת שאינדקס החשבונות יאפשר הבחנה בין הקבוצות הבאות:

- לקוחות לא מזוהים (לקוחות מזדמנים, לקוחות פרטיים) 💠
  - 🛠 לקוחות חו"ל
  - ספקים עבורם מופקת חשבונית עצמית 🛠
    - קופה קטנה 🛠
    - לקוחות ברשות הפלסטינאית 🛠
    - ספקים ברשות הפלסטינאית 🛠

ההפרדה בין סוגי החשבונות השונים מתבצעת בדרך כלל באמצעות קודי מיון.

עסקים שהפעילות שלהם כוללת <u>יבוא</u> מתבקשים לפתוח כרטיס חדש: **מע"מ תשומות מיבוא.** בכרטיס זה יש להגדיר חשבון ראשי: <u>מע"מ תשומות</u>. הסבר מפורט בהמשך.

בסיום עריכת השינויים באינדקס החשבונות מומלץ להפיק דוח אינדקס חשבונות. להפקת הדוח בוחרים: **דוחות > דוחות הנהח > אינדקס חשבונות**.

| אינדקס חשבונות Η |  |        |                  |         |            |         |                   |            |                |   |
|------------------|--|--------|------------------|---------|------------|---------|-------------------|------------|----------------|---|
|                  |  |        |                  |         |            | שליפה 🚭 | שמירה 🔁           | <u>т</u>   | בריך 🖉         |   |
|                  |  |        |                  |         |            |         | דקס חשבונות.      | ra -       | כוחרת:         |   |
|                  |  |        | ס קובץ וויצוני ⊂ | Excel O |            | מעך 🔾   | <u>0 (</u> TEDN   |            | היכן להדפיס?   |   |
|                  |  |        |                  |         |            |         |                   |            | חחך החשבונות:  |   |
|                  |  | IA ANA | :חחך:            |         | 9999999999 | -דע     |                   | -n         | :1"0           |   |
| עדכון העביה      |  |        | กกกกกกกกกกกกก    | -עד-    |            |         |                   | -π         | מפתח:          |   |
|                  |  |        |                  |         |            |         | רק חשבונות פעילים |            | פעיל/לא פעיל   |   |
| Tedu             |  |        | _                |         | 999999999  | -דט     |                   | -11        | סוכן:          | ' |
|                  |  |        |                  |         |            |         | שורה אחת          | זור מעבר ק | גלישת תוכן ט 🗆 |   |
|                  |  |        |                  |         |            |         |                   |            | הדפסת לוגו 🗆   |   |

יש להפיק את הדוח ולוודא שהגדרת החשבונות הראשיים, קודי המיון של כרטיס ההכנסות, המע"מ, הלקוחות והספקים תקינים ומספרי העוסק מורשה של הלקוחות והספקים מוגדרים.

#### חשבוניות לקוח

רישום פקודות יומן בגין **חשבונית לקוח** מחייבת הקפדה על רישום אסמכתאות ותאריכים בהתאם לכללי הרישום הנדרשים ע"י רשות המיסים. מומלץ לרשום בחשבשבת תנועות של חשבוניות מס באמצעות סוגי תנועה (אם אינכם בקיאים בפתיחת סוגי תנועה אתם מוזמנים להצטרף להשתלמות בנושא הנה"ח).

יש לרשום תנועת יומן נפרדת עבור כל חשבונית מכירה שהסכום שלה <u>לפני</u> מע"מ הוא 5,000 ₪ או יותר, בין אם המכירה היא ללקוח שהוא עוסק מורשה, ובין אם המכירה היא ללקוח פרטי שאינו מקזז מע"מ (לקוח לא מזוהה). ניתן לרשום את המכירות ללקוחות פרטיים בכרטיס 'לקוחות שונים' (כלומר, לא צריך לפתוח כרטיס נפרד לכל לקוח פרטי). כאשר לקוח מזדמן מעוניין לקבל חשבונית מס לצורך קיזוז מע"מ תשומות, אזי, אם סכום החשבונית לפני מע"מ הוא לפחות 5,000 ₪, חובה לרשום במסמך את מספר העוסק של הלקוח.

עבור חשבוניות בסכום של 20,000 ₪ ומעלה חובה לקבל הקצאה מרשות המיסים. הסבר מלא בנושא זה ניתן למצוא באתר חשבשבת: <u>https://h-erp.co.il/israel-invoice/</u>

להלן כללי הרישום:

|        | פקודת יומן – חשבונית מס מכירה |          |        |     |            |     |         |  |  |  |  |  |
|--------|-------------------------------|----------|--------|-----|------------|-----|---------|--|--|--|--|--|
| ת.ערך  | תאריך                         | 2-אסמ    | אסמ-1  | %   | חן זכות    | %   | חן חובה |  |  |  |  |  |
| תאריך  | תאריך                         | מס. מסמך | מס. חן | 100 | הכנסות     | 118 | לקוח    |  |  |  |  |  |
| התשלום | הרישום                        | בסיס     |        | 18  | מעמ עסקאות |     |         |  |  |  |  |  |

<u>אין לרשום פקודות יומן חד צידיות</u> ברישום חשבוניות לקוח וחשבוניות ספקים.

#### חשבוניות זיכוי ללקוח

להלן מבנה פקודת היומן שיש לרשום בגין חשבונית זיכוי ללקוח:

|        | פקודת יומן – חשבונית מס מכירה |          |        |     |         |     |            |  |  |  |  |  |  |
|--------|-------------------------------|----------|--------|-----|---------|-----|------------|--|--|--|--|--|--|
| ת.ערך  | תאריך                         | 2-אסמ    | אסמ-1  | %   | חן זכות | %   | חן חובה    |  |  |  |  |  |  |
| תאריך  | תאריך                         | מס. מסמך | מס. חן | 100 | לקוח    | 100 | הכנסות     |  |  |  |  |  |  |
| התשלום | הרישום                        | בסיס     |        |     |         | 18  | מעמ עסקאות |  |  |  |  |  |  |

#### חשבונית מס ללקוח פטור

חשבוניות פטורות הן חשבוניות המופקות בדר"כ ללקוח באילת הפטור ממע"מ או בעת מכירה ללקוח בחו"ל (חשבון יצוא).

<u>להלן כללי הרישום</u> לחשבונית מס מכירה הפטורה ממע"מ:

| פקודת יומן – חשבונית מס מכירה - פטורה ממע"מ |        |          |        |     |         |     |         |  |  |  |
|---------------------------------------------|--------|----------|--------|-----|---------|-----|---------|--|--|--|
| ת.ערך                                       | תאריך  | אסמ-2    | אסמ-1  | %   | חן זכות | %   | חן חובה |  |  |  |
| תאריך                                       | תאריך  | מס. מסמך | מס. חן | 100 | הכנסות  | 100 | לקוח    |  |  |  |
| התשלום                                      | הרישום | בסיס     |        |     | פטורות  |     |         |  |  |  |

#### <u>להלן דוגמה לרישום חשבונית מס ללקוח בחשבשבת:</u>

|   |           | 15,000.00         | 1             | סכום ש״ח   |                | 180136 | אסמכתא:       | ) ۶  |       |            | חן קקוד     | 211   | סוג תנועה: |
|---|-----------|-------------------|---------------|------------|----------------|--------|---------------|------|-------|------------|-------------|-------|------------|
| ~ | · \$      | 0.00              | :П            | סכום מס"   |                | 0      | אסמכתא 2:     | ۶ ا  |       | 01010      | 05 5        | _     | חערודי     |
|   | \$        | 0                 | חוו"ח חוביל   | ומנורוד לו |                | 0      | אסמכתא 8:     | 2    |       | 01/01/20   | 26 L        | J.    | : [. 1811  |
| L |           |                   | 21011-01      |            |                | 0      | אסמכתא 4:     | 2    |       | 31/01/20   | 25 0        | н     | תאריך ערן  |
|   |           |                   |               |            |                | 0      | אסמכתא 5:     | 2    |       | 31/01/20   | 25 0        | P: :P | תאריך נוסן |
|   | -         |                   | נור:          | הפרשי שו   |                | 0.0000 | כמות:         | )    |       | 31/01/20   | 25 0        | )-    | :4 תאריך   |
|   |           |                   | מורשה:        | מס עוסק    |                |        | קוד תמחיר:    | ,    |       | 31/01/20   | 26 E        | )+    | :5 תאריך   |
|   |           |                   | л             | מס הקצא    |                | 0      | הערות נוספות: | 1    |       |            |             |       | פרמים:     |
|   |           |                   |               | קובץ:      |                |        |               |      |       |            |             | 0     | הערות:     |
|   |           |                   |               |            | וכות           |        |               |      |       |            |             | חובה  |            |
|   | 0120      | ום חשבון          | u             | מפתח חשבנו | חנו <u>ע</u> ה | 1      |               | מכום |       | שם חשבון   | מפרען חשבון | תנועה | 2          |
|   | 12,711.86 | ה בארץ - כולל מעמ | הכנסות ממכירה | 40001      | 3912           | ø      |               | 15,0 | 00.00 | כיתנס בע"מ | 3000        | 391   | 1          |
|   | 2,288.14  | 1                 | מעמ עסקאות ָ  | 60001      | 3913           |        |               |      |       | ¢          |             |       |            |
|   |           |                   | < >           |            |                |        |               |      |       |            |             |       |            |

| ] | ERP | חשבשבת |
|---|-----|--------|
|---|-----|--------|

#### חשבון ייצוא

כאשר מייצאים סחורה פיזית, חשבון היצוא כולל רשומון. רושמים את מספר הרשומון (כל 9 התווים) בשדה אסמכתא 3 בפקודת היומן.

|        | פקודת יומן – חשבון יצוא |        |         |     |          |     |           |  |  |  |  |  |  |
|--------|-------------------------|--------|---------|-----|----------|-----|-----------|--|--|--|--|--|--|
| ת.ערך  | תאריך                   | אסמ-3  | אסמ-1   | %   | חן זכות  | %   | חן חובה   |  |  |  |  |  |  |
| תאריך  | תאריך                   | מס.    | מס.     | 100 | הכנסות   | 100 | ?         |  |  |  |  |  |  |
| התשלום | הרישום                  | רשומון | חשבונית |     | פטורות / |     | לקוח חו"ל |  |  |  |  |  |  |
|        |                         | יצוא   | יצוא    |     | יצוא     |     |           |  |  |  |  |  |  |

כאשר מייצאים שירותים או תוכנה, אין רשומון, ובמקרים אלה לא רושמים דבר בשדה אסמכתא 3. במקרים בהם הרשומון מופק לאחר שרושמים את חשבונית הייצוא, ניתן להוסיף אותו לתנועה באמצעות סעיף תיקון תנועות, או להשאיר את שדה אסמכתא 3 ריק.

לרישום סכום מט"ח יש לבצע שערוך מסכום מט"ח לסכום שקל בהתאם לשער הידוע ביום ביצוע העסקה.

#### שערוך

להמרת ערך משקל למטח ולהפך יש לרשום סכום שקלי או סכום מטח ולבחור בכפתור **שערוך.** 

| 3.5 | שער לשיערוך: |  |
|-----|--------------|--|
|     | אישור 🧭      |  |

#### להלן דוגמה לרישום פקודת יומן בגין חשבון יצוא בחשבשבת

|   |          | 11,795.00 | סכום ש"ח:          |                       | 854001    | סמכתא:       | 8            | К               | חשבונית ייצו | יוי ו           | 1 8     | סוג תנועו |
|---|----------|-----------|--------------------|-----------------------|-----------|--------------|--------------|-----------------|--------------|-----------------|---------|-----------|
|   | ~ \$     | 3,500.00  | סכום מטייח:        |                       | 0         | סמכתא 2:     | 8            |                 |              |                 | -       |           |
| Γ | \$       | 0         | שערוך למט"ח מוביל: |                       | 912478536 | סמכתא 3:     | 8            | 16/             | )1/2025      |                 | -       | תאריך:    |
|   |          | 0.0700    |                    |                       | 0         | סמכתא 4:     | х            | 31/             | /1/2025      | 0-              | ा।<br>। | תאריך ש   |
|   |          | 3.3700    | שער:               |                       | 0         | סמכתא 5:     | 8            | 31,0            | 1/2025       |                 | :90     | תאריך נת  |
|   |          |           | הפרשי שער:         |                       | 0.0000    |              | כו           | 31/             | 1/2025       |                 |         | .4 תאריך  |
|   |          |           | מס עוסק מורשה:     |                       |           | ד חמדויד     |              | 31,0            | )1/2025      |                 | 1       | תאריך 5   |
|   |          | ^         | מס הקצאה:          |                       | ^         | ערות נוספות: | n (          |                 |              | חן יצוא 🗠       |         | פרטים:    |
|   |          |           |                    |                       | ~         |              |              |                 |              | ~               |         | הערות:    |
|   | <u> </u> |           | SILE 7.            |                       |           |              |              |                 |              | ~               | 2210    |           |
|   |          |           |                    | 101                   | 12        |              |              |                 |              |                 | 11210   |           |
|   | סבַוס    | ום חשבון  | שבנן ש             | תנו <u>ע</u> ה מפתח ח | <b>1</b>  |              | <u>ם</u> כום | שם חשבון        | ובון         | מפת <u>ח</u> חש | תנועה   | 2         |
|   | 11,795.0 | c         | הכנסוח מייצוא ָ    | 45002 383             | 7 🦻       |              | 11,795       | i.00 absolut I: | t.d 🗧        | 34002           | 3836    | ø         |
|   |          |           | 0                  |                       |           |              |              |                 | 0            |                 |         |           |

#### רישום חשבון יצוא בתוכנת חשבשבת

בהפקת המסמך **חשבון יצוא** באמצעות תפריט מסמכים בחשבשבת, יש לבחור בכפתור **הנה"ח** ולעדכן בסעיף **אסמכתא 3** את מספר רשומון היצוא, טרם הפקת המסמך.

| פרטים להנה"ח Η |           |            | × |
|----------------|-----------|------------|---|
|                |           |            | • |
|                |           | : אסמכתא   |   |
|                | 965432076 | :3אסמכתא   |   |
| 28/01/2025     |           | :3תאריך    |   |
|                |           | קוד תמחיר: |   |
|                | 0.000     | כמות:      |   |
|                | A         | פרטים:     |   |
|                |           |            |   |
|                |           |            |   |

| חשבשבת ERP |
|------------|
|------------|

#### מכירות קופה רושמת

תנועות היומן של מכירות קופה רושמת נרשמות על סמך הסכומים בצובר Z. דרישת רשות המיסים היא שתנועות יומן של מכירות קופה רושמת יכללו בנוסף לסכום המכירה גם את **כמות התלושים**. בעת הפקת דוח מע"מ מקוון 874 התוכנה קוראת את כמות תלושי המכירה משדה **אסמכתא** (אסמכתא ראשונה).

אם התנועות של מכירות קופה רושמת מגיעות לחשבשבת מתוכנה אחרת, יש להנחות את בית התוכנה לרשום את מספר התלושים בשדה אסמכתא. אם בית התוכנה אינו שולח את הנתון, המשתמש יכול להוסיף את מספר המכירות באופן ידני.

הערה: כאשר מוכרים באמצעות נקודת מכירה, POS (ולא באמצעות קופה רושמת), כל תלוש הוא חשבונית מס, ונרשם ע"י תנועת יומן נפרדת.

|                                |             |     |              | צום: | להלן כללי הריע |  |  |  |  |  |  |
|--------------------------------|-------------|-----|--------------|------|----------------|--|--|--|--|--|--|
| פקודת יומן – מכירות קופה רושמת |             |     |              |      |                |  |  |  |  |  |  |
| תאריך                          | אסמ-1       | %   | חן זכות      | %    | חן חובה        |  |  |  |  |  |  |
| תאריך הרישום                   | כמות תלושים | 100 | הכנסות מכירה | 118  | לקוחות         |  |  |  |  |  |  |
|                                |             |     | קופה רושמת   |      | שונים          |  |  |  |  |  |  |
|                                |             | 18  | מעמ עסקאות   |      |                |  |  |  |  |  |  |

#### להלן דוגמה לרישום פקודת יומן בגין מכירות קופה רושמת בחשבשבת

|   |               | 12,000.00         |               | סכום ש״ח   |       | 65     | וכתא:       | אסמ  |        |            | וח רכוז          | לר חן לי       | תנועה: ח  | סוג |
|---|---------------|-------------------|---------------|------------|-------|--------|-------------|------|--------|------------|------------------|----------------|-----------|-----|
| ~ | - S           | 0.00              | :П            | סכום מס"   |       | 0      | זכתא 2:     | אסמ  |        |            | -                |                | _         |     |
| Γ | \$            | 0                 | ומ"ח חוריק    | וווערוד לו |       | 0      | זכתא 3:     | אסנ  |        |            | 01/01/2025       | 5 🛛            | - in      | ЯЛ  |
|   |               |                   |               |            |       | 0      | :4 rcns     | אסמ  |        |            | 31/01/2025       | 5 0            | ריך ערך:  | κп  |
|   |               |                   |               |            |       | 0      | זכתא 5:     | אסמ  |        |            | 31/01/2025       | 5 0            | ריך נוסף: | ля  |
|   |               |                   | נר:           | הפרשי שו   |       | 0.0000 | 1 1         | כמוו |        |            | 31/01/2025       | 5 0            | ריך 34    | πк  |
|   |               |                   | מורשה:        | מס עוסק    |       |        | -7000       | 517  |        |            | 31/01/2025       | 5 0            | ריך 5:    | лא  |
|   |               | \$                | ĩ             | מס הקצא    |       |        | יות נוספות: | הער  |        |            |                  | חן לקוח רכוז Z | מים: []   | פרנ |
|   |               |                   |               | קובץ:      |       |        |             |      |        |            |                  |                | о) - лпт  | הע  |
|   |               |                   |               |            | זכות  |        |             |      |        |            |                  |                | חובה      |     |
|   | 0 <u>0</u> 10 | ם חשבון           | U             | מפתח חשבןן | תנועה |        |             | סכוס |        | שם חשבון   |                  | מפתה חשכון     | תנועה     |     |
|   | 10,169.49     | ו בארץ - כולל מעמ | הכנסות ממכירו | 4000       | 3923  | 9      |             | 12,  | 00.000 | קופה רושמת | <u></u> לאוחוח י | 32000          | 3922 🥜    |     |
|   | 1,830.51      | 1                 | מעמ עסקאוח 🕚  | 6000       | 3924  |        |             |      |        |            | 0                |                |           |     |
|   |               |                   | 0             |            |       |        |             |      |        |            |                  |                |           |     |

#### חשבוניות רכש מספקים

חשבוניות ספק נרשמות במערכת הנה"ח על סמך החשבוניות שהתקבלו מהספקים. על פי הנחיות רשות המיסים יש לרשום את מספר החשבונית של הספק <u>במלואה</u> במערכת הנה"ח. יש לרשום מספר חשבונית ספק ללא אותיות וסימנים. במקרים בהם מספר החשבונית ארוך במיוחד יש לרשום לכל הפחות 6 תווים מימין. שדה אסמכתא בחשבשבת מכיל 9 תווים על פי דרישות רשות המיסים.

בחשבונית בסכום של 20,000 ₪ ומעלה לפני מע"מ, חובה לרשום את מספר ההקצאה שהתקבלה מרשות המיסים. יש לרשום את 9 התווים מימין.

#### כללי הרישום של חשבונית ספק בחשבשבת ERP :

|        | פקודת יומן – חשבונית רכש |        |          |     |         |     |            |  |  |  |  |
|--------|--------------------------|--------|----------|-----|---------|-----|------------|--|--|--|--|
| ת.ערך  | תאריך                    | אסמ-2  | אסמ-1    | %   | חן זכות | %   | חן חובה    |  |  |  |  |
| תאריך  | תאריך                    | מס. חן | מס. מסמך | 118 | ספק     | 100 | הוצאות     |  |  |  |  |
| התשלום | הרישום                   | רכש    | בסיס     |     |         |     | מעמ תשומות |  |  |  |  |
|        |                          |        |          |     |         | 18  |            |  |  |  |  |

.2 המלצת חשבשבת: מספר חשבונית הספק ירשם באסמכתא

בשיטה זו, נוכל לרשום בתשלום לספק את מספר השק באסמכתא 1 ואת מספר החשבונית באסמכתא 2. כך נוכל בקלות לערוך ניתוח כרטיסים לספקים וגם התאמת בנק.

אם אינכם מעונינים לרשום את חן הספק באסמכתא 2, ניתן לרשום את מספר חשבונית הספק באסמכתא 1. במקרה זה חובה להגדיר בהגדרות חברה > דוח מעמ PCN874, שאסמכתא לחשבוניות רכש תלקח משדה אסמכתא 1 (הסבר בנושא זה בהמשך החוברת).

<u>חובה</u> לרשום בפקודת היומן של חשבונית ספק כרטיס ספק הכולל מספר עוסק מורשה, למעט ברישום תנועות של קופה קטנה.

|   |          |          |                 |             | -     | -       | _       |        |          | -        | -          |           |       |          |
|---|----------|----------|-----------------|-------------|-------|---------|---------|--------|----------|----------|------------|-----------|-------|----------|
|   |          | 8,600.00 | 3               | סכום שייו   |       | 0       | וכתא:   | 800    |          |          | שבונית ספק | n on      | л     | סוג תנוע |
| ~ | \$       | 0.00     | :Π:             | סכום מסי    |       | 5138509 | וכתא 2: | 20%    |          |          |            |           | {     |          |
|   | \$       | 0        | מט"ח מוביל:     | שערוך ק     |       | 0       | ובתא 3: | 800    |          | 09       | 3/01/2025  |           | -     | :1.1801  |
|   |          |          |                 |             |       | 0       | :4 rcns | אסנ    |          | 31       | 1/01/2025  |           | ורד:  | תאריך ע  |
|   |          |          |                 |             |       | 0       | וכתא 5: | אסנ    |          | 31       | 1/01/2025  |           | :901  | תאריך נו |
|   |          |          | נור:            | הפרשי ש     |       | 0.0000  | - п     | כמו    |          | 31       | 1/01/2025  |           |       | תאריך 4. |
|   |          |          | מורשה:          | מס עוסק     |       |         | -77876  | הוד    |          | 31       | 1/01/2025  |           | 1 3   | תאריך 5  |
|   |          | ^        | n               | מס הקצא     |       | ^       | 1000    | הוור 🗍 |          |          |            |           |       | פרמים    |
|   | T        |          |                 |             |       | v       |         | -      |          |          |            | ~         |       |          |
|   |          |          |                 | קובץ:       |       |         |         | L      |          |          |            |           |       | הערות:   |
|   |          |          |                 |             | זכות  |         |         |        |          |          |            |           | חובה  |          |
|   | 0210     | נס חשבון | D               | מפתח חשבן ן | תנועה | s.      |         | סכום   |          | עם חשבון | 112        | מפרען חשנ | תנועה | 2        |
|   | 8,600.00 | בעץ      | הנחלה - עיצוב 🖯 | 20001       | 3934  | 0       |         | ;      | 7,288.14 | גות      | ) הוצא     | 50001     | 3935  | 0        |
|   |          |          | 0               |             |       |         |         | 1      | 1,311.86 | חשומות   | 0 aua      | 60002     | 3936  |          |
|   |          |          |                 |             |       |         |         |        |          |          | < >        |           |       |          |

#### להלן דוגמה לרישום חשבונית רכש בפקודת יומן בחשבשבת:

**כיצד פועלים את התקבלה חשבונית בסכום הגבוה מ 20,000 ₪ לפני מע"מ ללא הקצאה?** ללא מספר הקצאה לא ניתן יהיה להזדכות על המע"מ ולכן יש לבדוק האם לחשבונית יש מספר הקצאה ברשות המיסים. קיימות 2 דרכים לבדוק מספר הקצאה לחשבונית:

- באופן ידני נכנסים לרשות המיסים באמצעות הקישור הבא: <u>https://www.gov.il/he/service/verify-vendor-invoice-information</u> מציינים את פרטי החשבונית של הספק ומקבלים את מספר ההקצאה.
- באופן אוטומטי מקלידים את כל פרטי החשבונית בפקודת היומן (או חשבונית הרכש), מציבים את הסמן על השדה מספר הקצאה ומקליקים על הקליק הימני בעכבר. בחלון שמוצג כעת בוחרים באפשרות: שליפת מספר הקצאה. אם פרטי החשבונית נרשמו כהלכה (אסמכתא, תאריך, מספר ע.מ של הספק, סכום חשבונית) והחשבונית קיבלה הקצאה, היא תתעדכן אוטומטית בשדה: מספר הקצאה.

| 20 מעמ מקוון PCN874 | חשבשבת ERP |
|---------------------|------------|
|                     |            |

**חשבוניות רכש עם מע"מ חלקי (2/3 או 1/4)**: חשבוניות שהמע"מ שלהן חלקי (כגון: קניית דלק), יש לרשום באמצעות פקודות יומן מתאימות (רשימת סוגי תנועה מצורפת בסוף חוברת זו) או באמצעות מסמכי רכש בתוכנה.

<u>כאשר מפיקים חשבונית רכש בתוכנה</u>, יש לבחור בתפריט **פעולות נוספות > מע"מ > שינוי מע"מ** מסמנים את סוג המע"מ המתאים: מע"מ 2/3, מע"מ 1/4 ובוחרים סוג תנועה מתאים. לסיום בוחרים בכפתור **אישור**.

|                |            |            | . <b>IIO K</b> IIJIJJJ |
|----------------|------------|------------|------------------------|
| שינוי % מע"מ Η |            |            | ×                      |
|                |            |            | •                      |
|                | 1/4 מע"מ 🔿 | 2/3 מע"מ 💿 | מע"מ רגיל 🔾            |
|                |            | 18.00      | % מע"מ                 |
|                |            | 230        | סוג תנועה חייב במע"מ:  |
|                |            | אישור 🧭    |                        |

#### חשבוניות רכש מספק שהגיעו באיחור - לאחר תאריך הדיווח ממע"מ

התוכנה עוקבת באופן אוטומטי אחר החשבוניות שנכללו בדוח. לכן, חשבוניות רכש שהגיעו לאחר דיווח חודש המע"מ ירשמו <u>כרגיל</u> עם התאריך המופיע על גבי המסמך. בעת הפקת הדוח התוכנה אוספת את תנועות החודש הנוכחי וכל התנועות שנרשמו ב- 6 החודשים האחרונים (על פי סעיף 25 ו).

<u>חשבוניות שמגיעות באיחור עם תאריך של שנת הכספים 2024,</u> יש לרשום עם אחוז מע"מ של 17%. עסקים שהפעילו את תוכנית שינוי מע"מ, סוגי התנועה הקודמים נשמרו בסוגי תנועה המתחילים באות a.

להלן דוגמה לרישום פקודת יו<u>מן עם סוג תנועה של 17%:</u>

| סכו <u>ם</u> שח | פרטיַם | מספר עמ | חשבון וַכות | חשכון חובה | ת ערך          | חאביד          | 2 אסמכ <u>ח</u> א | <u>א</u> סמכתא | П   | מס |
|-----------------|--------|---------|-------------|------------|----------------|----------------|-------------------|----------------|-----|----|
| 16,200.00       |        |         | 20007       | 50001      | 31/12/2024 🔲 🗸 | 15/12/2024 🛛 🖛 | 693115            | 0              | a07 | 1  |

אם רושמים את מסמכי הרכש בתוכנה, טרם ההפקה יש לבחור בתפריט **פעולות נוספות > מע"מ >** שינוי מע"מ מתקנים את % המע"מ ל 17% ובוחרים את סוג התנועה המתחיל באות a ומאפיין חן רכש.

| Η שינוי % מע"מ |            |            | ×                     |
|----------------|------------|------------|-----------------------|
|                |            |            | •                     |
|                | 1/4 מע"מ 0 | 2/3 מע"מ 0 | מע"מ רגיל 💿           |
|                |            |            |                       |
|                |            | 17         | מע"מ %                |
|                | _          |            |                       |
|                |            |            | מני מנוור מנר במו"מ.  |
|                | _          | a07        | סוג ותועה חייב בתע ת: |
|                |            | אישור 🏈    |                       |

|--|

#### חשבונית רכש לדחייה לחודש הדיווח הבא

לעיתים סכום מע"מ תשומות גבוה בחשבונית רכש יכול להביא לסיכום שלילי בדוח מע"מ. במקרים בהם קיימות חשבוניות שמעונינים לדחות את הדיווח לגביהן לחודש הדיווח הבא, ניתן לפעול באופן הבא:

בעת הפקת דוח מע"מ התוכנה מציגה את חלון סינון תשומות. בחלון זה ניתן לסמן חשבוניות רכש שמעונינים לדחות את הדיווח שלהן לחודש הבא (הסבר מפורט בנושא זה בהמשך).

#### בדיקת כפילות חשבונות ספקים

בדיקת כפילות ספקים סורקת את תנועות חשבוניות ספקים במאגר קבוע ובמאגר זמני ובודקת האם החשבוניות המופיעות במנה נרשמו בשנת המס הנוכחית. מומלץ לקבוע בהגדרות חברה שהתוכנה תבצע בדיקת כפילות <u>אוטומטית</u> עם סגירת המנה.

ניתן לבצע גם בדיקת כפילות לכרטיסי ההכנסות.

#### מכירות / קניות כנגד הרשות הפלסטינאית

תנועות היומן של חשבוניות מספקים הנמצאים ברשות הפלסטינאית שונות בשיעור המע"מ שלהן (בחשבוניות רכש). יש לקבוע לקבוצת כל הלקוחות ברשות הפלסטינאית (סימון I בדוח מע"מ) ולקבוצת כל הספקים ברשות הפלסטינאית (סימון P בדוח מע"מ) קוד מיון באינדקס החשבונות (בעת הפקת דוח 874 החדש יש לציין את קוד המיון של לקוחות רש"פ וספקים רש"פ).

|--|

**PCN874** 

#### קופה קטנה

תנועות יומן של קופה קטנה רושמים במבנה של חשבונית רכש (לחובת כרטיס הוצאות וכרטיס מע"מ תשומות ולזכות מי שמקבל את התשלום). בשדה אסמכתא 2 רושמים את כמות החשבוניות שרוכזו בתנועת היומן (אם מספר חשבונית רכש נרשם באסמכתא 1 תרשם גם כמות חשבוניות קופה קטנה באסמכתא זו).

|        |        |                |       |     |         | טנה | פקודת יומן – קופה ז |
|--------|--------|----------------|-------|-----|---------|-----|---------------------|
| ת.ערך  | תאריך  | אסמ-2          | אסמ-1 | %   | חן זכות | %   | חן חובה             |
| תאריך  | תאריך  | כמות החשבוניות |       | 118 | קופה    | 100 | הוצאות קופה קטנה    |
| התשלום | הרישום | שרוכזו בתנועת  |       |     | קטנה    |     |                     |
|        |        | היומן          |       |     |         | 18  | מעמ תשומות          |

לדוגמה: אם סך הוצאות ציוד משרדי לחודש דצמבר הוא 1053 שקלים עבור 15 חשבוניות תרשם פקודת היומן באופן הבא:

|       |       |                             | ופה קטנה | ת יומן – ק | פקוד      |            |                           |
|-------|-------|-----------------------------|----------|------------|-----------|------------|---------------------------|
| ת.ערך | תאריך | אסמ-2<br>(כמות<br>חשבוניות) | אסמ-1    |            | חן זכות   |            | חן חובה                   |
| 31.12 | 1.12  | 15                          |          | 1053       | קופה קטנה | 900<br>153 | הוצאות חניה<br>מעמ תשומות |

**הערה:** על פי הנחית רשות המיסים סכום מע"מ תשומות <u>בכל חשבונית</u> קופה קטנה עד סכום של 300 שקלים.

לתשומת לבכם: ניתן לרכז הוצאות שונות מסוג קופה קטנה, לדוגמה: חניה, נסיעות וציוד משרדי, לפקודת יומן אחת. במקרה זה ירוכזו כמות החשבוניות השונות באסמכתא 2.

לדוגמה:

להלן הוצאות קופה קטנה בחברת חשבשבת לחודש אוקטובר: סה"כ 50 חשבוניות בגין חניה. חניות: 23400 שקלים. ציוד משרדי: 5850 שקלים. סה"כ 10 חשבוניות בגין ציוד משרדי. סה"כ 2 חשבוניות בגין כיבוד. כיבוד: 2400 שקלים. הסכומים כוללים מע"מ.

פקודת היומן במקרה זה תרשם באופן הבא:

| ת.ערך | תאריך | אסמ-2<br>(כמות<br>חשבוניות) | אסמ-1 |       | חן זכות |       | חן חובה      |
|-------|-------|-----------------------------|-------|-------|---------|-------|--------------|
| 31.1  | 1.1   | 62                          |       | 15950 | קופה    | 10000 | הוצאות חניה  |
|       |       |                             |       |       | קטנה    | 2500  | הוצ' משרדיות |
|       |       |                             |       |       |         | 1200  | כיבוד *      |
|       |       |                             |       |       |         | 2250  | מעמ תשומות   |

\* כיבוד – בהוצאות כיבוד סכום מעמ תשומות לא מוכר ונרשם בסכום ההוצאה.

רישום פקודת יומן בחשבשבת שבה מספר כרטיסי חשבון בחובה מול כרטיס אחד בזכות רושמים באמצעות השיטה המפורטת:

|           |             |             | וכות           |         |                |                |
|-----------|-------------|-------------|----------------|---------|----------------|----------------|
| 0120      | שם חשכון    | מפתח חשבן ן | חנו <u>ע</u> ה | סכוס    |                | שם חשבון       |
| 15,950.00 | ) קופה קמנה | 15101       | 3854           | 2.500.0 | 4              | הוצאות משרדיות |
|           | 0           |             | I              | 1.200.0 | 1 <sub>2</sub> | הוצאות כיבוד   |
|           |             |             | ,              | 2.250.0 | -              | ) מעמ תשומות   |
|           |             |             |                |         |                | 0              |

#### ייבוא

הייבוא כולל את המרכיבים הבאים:

- החשבון שמקבלים מהספק מחו"ל
- חיובים עבור הובלה וביטוח בחו"ל
  - רשימון הייבוא
  - אגרות בישראל •
  - עמלה של עמיל המכס
- הוצאות בישראל (הובלה, אחסנה וכד')

החשבון שמקבלים מהספק בחו"ל אינו רלוונטי לדוח מע"מ (מחייבים הוצאות ומזכים את הספק).

**החיובים עבור הובלה וביטוח בחו"ל** נרשמים כמו חשבון הספק בחו"ל, אולם יש להעמיס אותם על מחיר העלות הפריטים.

**רשימון הייבוא** רושמים את המע"מ על הייבוא באמצעות פקודת היומן הבאה:

| אסמכתא 2               | תאריך         | זכות      | חובה              |
|------------------------|---------------|-----------|-------------------|
| מספר הרשימון (9 ספרות) | תאריך הרשימון | עמיל המכס | מע"מ תשומות ייבוא |

כרטיס **מע"מ תשומות ייבוא** הוא כרטיס ייחודי שיש להקים ככרטיס חשבון חדש ולהגדיר לו חשבון ראשי: <u>מע"מ תשומות</u>. חשבון זה מיועד לרישום של מע"מ ברשימון ייבוא. בהגדרות לדוח מע"מ PCN874 רושמים את מפתח החשבון של כרטיס זה בשורה: ייבוא (הדיווח עובר הצלבה כנגד רשימוני הייבוא).

רשימון הייבוא כולל גם פירוט של **אגרות**. האגרות אינן מדווחות למע"מ. רושמים פקודת יומן לחובת הוצאות אגרה ולזכות עמיל המכס. ניתן לצרף אותן לפקודה שבה רושמים את המכס ואת החיובים בחו"ל.

החשבון של **עמיל המכס** כולל רשימה של הוצאות של עמיל המכס שיש לשלם אותן לעמיל (עמיל המכס משמש כגובה לגבי הוצאות אלו), וכן חשבונית מס עבור **העמלה** של עמיל המכס. יש לחלץ מתוך החשבון את חשבונית המס של עמיל המכס. רושמים את חשבונית המס של העמיל כמו חשבונית רכש רגילה בישראל (לחובת הוצאות עמלה, ומע"מ תשומות, לזכות עמיל המכס).

לעתים עמיל המכס מצרף לחשבון **העתקים של חשבוניות מס** שהופקו ע"י גורמים אחרים עבור הובלה או אחסנה בישראל. בדרך כלל חשבוניות אלה הן על שם היבואן (ולא ע"ש עמיל המכס), ולכן, יש לרשום כל אחת מהחשבוניות האלה באמצעות שתי פקודות יומן:

| אסמכתא 2           | תאריך                | זכות          | חובה          | מספר |
|--------------------|----------------------|---------------|---------------|------|
| מספר החן של המוביל | תאריך החשבונית       | הספק (המוביל) | הוצאה (הובלה) | 1    |
|                    |                      |               | מעמ תשומות    |      |
| מספר החן של עמיל   | תאריך החשבון של עמיל | עמיל המכס     | הספק (המוביל) | 2    |
| המכס               | המכס                 |               |               |      |

|   | מספר הקצאה | שבוי | מ <u>מ</u> בע | סכנם מטח | סכו <u>ם</u> שח | פרטיַם        | שם חשבון זכות    | חשבון זכות | ום חשבון חובו.       | חשבון חובה | תערך         | תאביד        | 2 אסמכ <u>ו</u> א | צסמכתא | םת | 00 🗹 |
|---|------------|------|---------------|----------|-----------------|---------------|------------------|------------|----------------------|------------|--------------|--------------|-------------------|--------|----|------|
| ĺ |            |      | \$            | 0.00     | 980.00          | ) מעמ יבוא 🗘  | S&M עמילי המכס   | 21001      | מעמ לרשומון          | 61002      | 31/01/2025 💷 | 10/01/2025 💷 | 512245889         | 0      |    | 1    |
|   |            |      | \$            | 0.00     | 460.00          | 🗘 הובלה בארץ  | המובילים המהירים | 20005      | הוצאות               | 50001      | 31/01/2025 💷 | 14/01/2025 💷 | 653085            | 0      | ОП | 2    |
|   |            |      | \$            | 0.00     | 460.00          | 🗯 הובלה לעמיל | אמילי המכס S&M   | 21001      | המובילים<br>התובילים | 20005      | 31/01/2025 💷 | 14/01/2025 💷 | 653085            | 0      |    | 3    |
|   |            |      | \$            | 0.00     | 1,500.00        | 🔉 עמילות מכם  | S&M עמילי המכם   | 21001      | הוצאות               | 50001      | 31/01/2025 💷 | 17/01/2025 💷 | 987655000         | 0      | ОП | 4    |
| T |            |      | \$            | 0.00     | 0.00            | \$\$          |                  |            |                      |            | 28/01/2025 💷 | 28/01/2025 💷 | 0                 | 0      |    | Б 🥖  |

ההנחיות שלעיל הן עבור מי שרושם את הייבוא באמצעות <u>פקודות יומו</u>. להלן הנחיות למשתמשי חשבשבת ERP המלאה, שמפעילים את המסמך: **העמסת עלויות ייבוא**. כללי הרישום עבור מי שמפיקים את המסמך רשומון יבוא בתוכנה:

- פותחים כרטיס חשבון חדש: <u>מע"מ ברשומון ייבוא</u>. חשבון ראשי: מע"מ תשומות.
- במסמך העמסת עלויות רושמים את סכום המע"מ ברשומון. חשבשבת תרשום תנועת יומן מתאימה: חובת מע"מ תשומות ייבוא ולזכות עמיל המכס.
  - יש לרשום במסמך העמסת עלויות את החיובים עבור ההובלה והביטוח בחו"ל, על מנת להעמיס אותם על מחיר הפריטים.
- 4. אם התקבלו חשבוניות עבור חיובים בישראל: החיוב של עמיל המכס, ההובלה והאחסנה בישראל יש לפעול באופן הבא: רושמים את העלות המיוחדת במסמך העמסת עלויות שחרור. מסמנים את הטור תנועה מיוחדת. סעיף זה מיועד לרישום תנועות היומן של החשבוניות של עמיל המכס ושל ההובלה בארץ.

|                | 513631366    | ע.מ/ח.ד:     | ץ קבוע        | אַרבאַ זמני 👘 👘 אָרבאַ זמני | 30 20 10 III | 🗙 מחיקה 🦉 פ. נוספות | <u>тш</u>             |
|----------------|--------------|--------------|---------------|-----------------------------|--------------|---------------------|-----------------------|
| -              | 0            | מספר רשימוך: |               |                             |              | 21001               | מפחח חשבוך עמיל המכס: |
| 08/01/20       | 25 🖃         | :תאריך       | 14            | מזהה:                       |              | עמילי המכס S&M      | שם חשבוך:             |
|                |              |              |               |                             |              | 1850                | סכום המע"מ ברשימון:   |
|                | תנועה מיוחדת | עדכון הנה"ח  | סכום ללא מע"מ | תיאור                       | שיטת העמסה   | גורם העמסה          | מספר                  |
|                | 0            |              | 1000.000      | 4                           | Сеп          | הובלה בחו"ל         | 1                     |
|                | 0            |              | 120.000       | 2                           | סהיכ בשורה   | אגרות               | 2                     |
|                | 0            |              | 260.000       |                             | (EU          | הובלה בארץ          | 3 🖉                   |
|                | 0            |              |               |                             | 0110 (11.0   |                     | 4                     |
|                | 1380.0       | ני מע״מ: 0   | סה"כ לפ       |                             |              |                     |                       |
| -w             | 1896.8       | 0            | מע"מ:         |                             |              |                     |                       |
| "U<br>"U       |              | a            | סה"כ כוי      | המשך                        |              |                     |                       |
| "0<br>"0<br>"0 | 3276.8       | ע נוע נו. 0  |               |                             |              |                     |                       |

#### <u>רישום תנועה מיוחדת בגין הובלה בארץ:</u> הרישום במערכת הנה"ח יתבצע באופן אוטומטי על פי הנחיות רשות המיסים.

| ERP | חשבשבת |
|-----|--------|
|-----|--------|

#### חשבונית עצמית

חשבונית עצמית היא חשבונית שמפיקים במקום נותן שירותים (שאינו מפיק חשבוניות): יש לרשום את תנועות היומן הבאות עבור כל חשבונית עצמית:

|               | ח-ן חובה                | %               | ח-ן זכות              | %               |
|---------------|-------------------------|-----------------|-----------------------|-----------------|
| חשבונית מס    | ספק (נותן השירות)       | 118.00          | הכנסות<br>מע"מ עסקאות | 100.00<br>18.00 |
| חשבונית רכש   | הוצאות<br>מע"מ תשומות   | 100.00<br>18.00 | ספק (נותן השירות)     | 118.00          |
| ביטול ההכנסות | הכנסות חשבונית<br>עצמית | 100.00          | ספק (נותן השירות)     | 100.00          |

כאשר **מלכ"ר** מקבל חיוב ללא חשבונית מס, הוא אינו מוציא חשבונית עצמית אלא רושם פקודת יומן במבנה הבא:

| %               | ח-ן זכות           | %              | ח-ן חובה                               |              |
|-----------------|--------------------|----------------|----------------------------------------|--------------|
| 100.00<br>18.00 | ספק<br>ניכוי במקור | 118.00<br>0.00 | הוצאה (כולל מע"מ)<br>מע"מ תשומות (0 ₪) | רישום ההוצאה |

כמובן, תנועת יומן נוספת תירשם בעקבות התשלום (עם ניכוי במקור).

| מספר הקצאה | שבוי | מפבע | סכנם ממח | סכו <u>ם</u> שח | פרמיַם             | שם חשבון זכוח                 | חשבון זכות | זם חשבון חובו | חשבון חובה | תערך       | חאביך        | 2 אסמכ <u>ח</u> א | צסמכתא | п <u>п</u> | מס 🗹 |
|------------|------|------|----------|-----------------|--------------------|-------------------------------|------------|---------------|------------|------------|--------------|-------------------|--------|------------|------|
|            |      | \$   | 0.00     | 1.800.00        | 🗘 חן עצמית - תוונה | הכנסות ממכירה בארץ - כולל מעמ | 40001      | רונן יעקובי   | 21101      | 31/01/2025 | 15/01/2025 💷 | 0                 | 180141 | Πζ         | 1    |
|            |      | \$   | 0.00     | 1,800.00        | 🗘 חן עצמית - תוונה | S&M עמילי המכס                | 21001      | הוצאות        | 50001      | 31/01/2025 | 15/01/2025 💷 | 180141            | 180141 | по         | 2    |
|            |      | \$   | 0.00     | 1,525.42        | ביטול הכנסות 🔅     | רונן יעקובי                   | 21101      | הכנסות        | 45501      | 31/01/2025 | 15/01/2025 💷 | 0                 | 0      |            | 3    |
|            |      | \$   | 0.00     | 0.00            | 0                  |                               |            |               |            | 28/01/2025 | 28/01/2025 💷 | 0                 | 0      |            | 4 0  |

# דוח מע"מ מקוון PCN874

#### הגדרות

#### הגדרות חברה > דוח מע"מ PCN874

בחלון הגדרות חברה > דוח מעמ PCN874, מספר הגדרות רלוונטיות לדוח מע"מ:

| 11121171 | The second second second second second second second second second second second second second second second s |                                                                                                    | ^                |
|----------|----------------------------------------------------------------------------------------------------|----------------------------------------------------------------------------------------------------|------------------|
|          |                                                                                                    | חשבשכת- דוח מעמ מקוון PCN874 השבשכת- דוח מעמ מקוון                                                                         | שם החברה. 💽      |
|          |                                                                                                    | בית הליל 3, תל אביב 67017 מלפונים: 6631919 פקס: 56612310                                                                   | כתובת:           |
|          | הגדרות קופה                                                                                                    | חשנשכת                                                                                                    | :שם מקוצר        |
|          |                                                                                                    | hashavshevet - demo company                                                                                                | שם קועוי:        |
|          |                                                                                                    | beit hile13, Tel-Aviv Tel: 09-5631919 Fax:03-5612310                                                                       | כתובח לועזיח:    |
|          |                                                                                                    | acr@hash.co.il 77%T www.hash.co.il                                                                                         | אחר:             |
|          |                                                                                                    |                                                                                                    |                  |
|          |                                                                                                    |                                                                                                    |                  |
|          |                                                                                                    | כל חשבונית שהסכום שלה לפני מע"מ הוא לפחות של הלקוח                                                                         | הגדרות כלליות    |
|          |                                                                                                    | סבום מע"מ מקמימלי בבל אחת מהתשבונית בקופה קמנה:                                                                            |                  |
| _        |                                                                                                    |                                                                                                    | פקודות יומן      |
|          |                                                                                                    | אסמכתא לחשבוניות רכש תלקח משדה:                                                                                            | PCN874 10/10 111 |
|          |                                                                                                    | > אמתכתאו                                                                                                    |                  |
|          |                                                                                                    | גרשומה Z (סגירת קופה רושמת) מספר התקושים ילקח משדה : • אסמכתא ד                                                            | אובליגו          |
|          |                                                                                                    | 3 אזמנרואצ O                                                                                                    | חשבונות/פריטים   |
|          |                                                                                                    | שיטת הפקת דוח PCN874 שיטת הפקת הדוח (השיטה הישנה) ס המשתמש קובע את חתך החשבוניות שהגיעו באיחור בעת הפקת הדוח (השיטה הישנה) |                  |
|          |                                                                                                    | התוכנה שלצפת אומומטית את החשבוניות שהגיעו באיחור o                                                                         | סגירת שנה        |
| _        |                                                                                                    |                                                                                                    | סוג תנועה/תמחיר  |
|          |                                                                                                    | ם הצגח חלון סימון חשומות גם כאשר אין החור                                                                                  |                  |
|          |                                                                                                    |                                                                                                    |                  |
|          |                                                                                                    |                                                                                                    |                  |

| כל חשבונית שהסכום שלה לפני<br>מע"מ הוא לפחות             | על פי הנחיית רשות המיסים, בכל חשבונית בסכום של 5,000<br>ש ומעלה חייב להופיע מספר עוסק מורשה. בסעיף זה קובעים<br>את הסכום המינימלי. אם אתם מעוניינים לדרוש מספר עוסק<br>מורשה גם בסכום הנמוך מסכום זה יש להגדיר זאת בסעיף זה.                      |
|----------------------------------------------------------|----------------------------------------------------------------------------------------------------|
| סכום מע"מ מקסימלי בכל אחת<br>מחשבוניות הקופה הקטנה       | בסעיף זה נקבע סכום המע"מ המקסימלי בתנועת קופה קטנה.                                                                                                    |
| אסמכתא לחשבונית רכש תלקח<br>משדה                         | ברירת המחדל של חשבשבת היא שמספר האסמכתא<br>בחשבוניות רכש (ספק) היא: אסמכתא 2.<br>בשיטה זו קל ונוח לבצע ניתוח כרטיסים לספקים.<br>אם ברצונכם לרשום את מספר חן הרכש באסמכתא 1 יש לציין<br>זאת בסעיף זה.                                              |
| ברשומה Z (סגירת קופה<br>רושמת) מספר התלושים ילקח<br>משדה | סגירת קופה רושמת היא תנועת מכירה, לכן ברירת המחדל<br>למספר התלושים נשלף מאסמכתא 1.<br>ניתן להגדיר בסעיף זה שמספר התלושים ילקח מאסמכתא 3.                                                                                                    |
| שיטת הפקת דוח PCN874                                     | בסעיף זה יש לוודא שהסעיף: <b>התוכנה שולפת אוטומטית את</b><br><b>החשבוניות שהגיעו באיחור</b> מסומן. התוכנה מסמנת חשבוניות<br>רכש שנכללו בדיווח למע"מ ואינה כוללת אותם בדיווח הבא.                                                                  |
| הצגת חלון סינון תשומות גם<br>כאשר אין החזר               | מסמנים סעיף זה אם מעוניינים לסנן באופן ידני תשומות שרוצים<br>לדחות על מנת להקטין את סך מע"מ תשומות בדוח.<br>בעת הפקת הדוח התוכנה מציגה חלון שמפרט את כל התשומות<br>שיכללו בדיווח הקרוב. בחלון זה ניתן לסמן חשבוניות מסוימות<br>שיידחו לדיווח הבא. |

#### הפקת דוח מעמ מקוון PCN874

בהפקת דוח מע"מ <u>חובה</u> לעבוד בשיטת <u>השליפה האוטומטית</u>.

בשיטת השליפה האוטומטית **התוכנה שולפת אוטומטית את כל החשבוניות** ללקוחות ומספקים, שלא דווחו בעבר (הן מוצגות בדומה לתנועות פתוחות בניתוח כרטיסים). הגבלת הדוח מתייחסת לחודש הנוכחי ולכל 6 החודשים שקדמו לו. ניתן לצפות בתשומות הרלוונטיות לתקופת הדיווח ולסנן תשומות שלא מעונינים לדווח עליהן בדיווח נוכחי.

להפקת דוח מע"מ מקוון בוחרים בתפריט **דוחות > דוח מע"מ לקובץ Pcn874.** להלן הסבר אודות השדות המופיעים בדוח מעמ לקובץ Pcn874:

|                                                                                  | נויקום הקובין להפקה :<br>מנו בפרב : |        |       | 31/01      | /2025  | עד: 10/07/20      | 24  |         | : אסמכחא |
|----------------------------------------------------------------------------------|-------------------------------------|--------|-------|------------|--------|-------------------|-----|---------|----------|
| ס קובץ לעומק בודד<br>> קובץ משוחף למספר עוסקים<br>מספר מייצג :<br>> איחוד עוסקים | : ng/shi Altu                       |        |       |            |        |                   |     |         |          |
| 2025 - ינואר                                                                     | : חודש ושנת דווח                    |        |       |            |        |                   |     |         |          |
| הערות                                                                            | מפתח עד                             | מפתח מ | חתך   | מיון עד    | מיון מ | ω                 | 700 | בחר סוג |          |
|                                                                                  | 30000                               | 30000  |       | 999999999  | 0      | לקוח לא מזוהה     | L   | עסקה 👦  | Ø        |
|                                                                                  | กกกกกกกกกกกกกก                      |        |       | 210        | 210    | חשבונית עצמיח     | м   | עסקה 🔁  |          |
|                                                                                  | תתחחתתחחחחח                         |        | ••••• | 340        | 340    | יצוא              | Y   | עסקה 👩  |          |
| קוח ברשות הפלשתינית                                                              | חחחחחחחחחחח                         |        |       | 9999999999 | 0      | לקוח רש"פ         | 1   | עסקה 🗌  |          |
| ולל קופה רושמת                                                                   | חתתתתתתתתת                          |        | ***** | 320        | 320    | ריכוד מכירות      | z   | עסקה 👦  |          |
|                                                                                  | 15101                               | 15101  |       | 999999999  | 0      | קופה קטנה         | к   | תשומה 🍙 |          |
| א להקיש כרטים חשבון מעמ חשומוח                                                   | 61002                               | 61002  | ***** | 9999999999 | 0      | רשימון יבוא       | R   | חשומה 🍙 |          |
| ופק ברשות הפלשתינית                                                              | חתתתתתתתתת                          |        |       | 999999999  | 0      | ספק מהרש"פ        | Ρ   | משומה 🗆 |          |
|                                                                                  | กกกกกกกกกกกกก                       |        |       | 999999999  | 0      | מסמך אחר ע"פ החוק | н   | חשומה 🕞 |          |

**תאריך אסמכתא:** בסעיף זה יש להגביל תאריך אסמכתא <u>עד בלבד</u>, לדוגמה: אם ברצוננו להפיק דוח לינואר 2025 נרשום תאריך עד: 31.01.25. בתאריך מ- יש לוודא טווח של עד 6 חודשים לאחור (בכדי לאסוף חשבוניות רכש שטרם דווחו). ניתן לתקן תאריך אסמכתא מ-. כאמור, חשבשבת מסמנת תנועות שכבר נכללו בדיווח למע"מ, ולכן בכל הפקה התוכנה אוספת רק את התנועות שטרם דווחו (לא סומנו).

**מיקום הקובץ להפקה**: בסעיף זה קובעים את המיקום הפיזי שבו התוכנה תשמור את הקובץ לדיווח מע"מ. קובץ זה יש לשדר לרשות המיסים. ניתן לשנות את מיקום הקובץ ע"י לחיצה על כפתור האטב, שמשמאל לשדה זה.

סוג ההפקה: בסעיף זה ניתן לבחור בין שלוש האפשרויות הבאות:

**קובץ לעוסק בודד** – הדיווח כולל נתונים של חברה אחת בלבד.

**קובץ משותף למספר עוסקים** – הדיווח כולל נתונים של מספר חברות. אפשרות זו רלוונטית למייצגים. לאחר שבוחרים בה נפתח חלון שבו רושמים את מספר המייצג. בעת ההפקה, התוכנה תצרף את הנתונים של הדוח הנוכחי לנתונים שכבר נשמרו בקובץ בהפקות הקודמות, כך שבסוף התהליך הקובץ יכלול נתונים של מספר חברות.

**איחוד עוסקים** – דיווח משותף לכמה עוסקים שמדווחים למע"מ במסגרת איחוד עוסקים. כאשר מסמנים סעיף זה, חשבשבת מוסיפה את הנתונים של החברה הנוכחית לנתונים שנמצאים בקובץ הדיווח לגבי החברה הקודמת (שגם היא שייכת לאותו איחוד עוסקים). יש לבחור בסעיף זה לגבי כל אחת מהחברות שנכללות בדוח.

**חודש שדווח / שנת דיווח**: יש לוודא שהנתונים בשדות אלה נכונים. נתונים אלה נרשמים בקובץ שמשדרים לרשות המיסים.

#### הגדרת מפתחות:

| הערות                           | מפתח עד    | מפתח מ | חתך   | מיון עד    | מיון מ | שם                | סמל | סוג   | בחר |
|---------------------------------|------------|--------|-------|------------|--------|-------------------|-----|-------|-----|
|                                 | 30000      | 30000  | ***** | 999999999  | 0      | לקוח לא מזוהה     | L   | עסקה  |     |
|                                 | תחתחתחתחחח |        |       | 210        | 210    | חשבונית עצמית     | м   | עסקה  |     |
|                                 | תתחתתתתתת  |        | ***** | 340        | 340    | עצוא              | Y   | עסקה  |     |
| לקוח ברשות הפלשתינית            | תתתתתתתתת  |        | ***** | 9999999999 | 0      | לקוח רש"פ         | I   | עסקה  |     |
| כולל קופה רושמת                 | תחתחתחתחחח |        | ***** | 320        | 320    | ריכוז מכירות      | Z   | עסקה  |     |
|                                 | 15101      | 15101  |       | 999999999  | 0      | קופה קמנה         | К   | תשומה |     |
| נא להקיש כרטיס חשבון מעמ תשומות | 61002      | 61002  | ***** | 999999999  | 0      | רשימון יבוא       | R   | תשומה |     |
| ספק ברשוח הפלשחינית             | תתחתתתתתת  |        | ***** | 9999999999 | 0      | ספק מהרש"פ        | P   | תשומה |     |
|                                 | תתחתתתתתתת |        | ***** | 999999999  | 0      | מסמך אחר ע"פ החוק | н   | תשומה |     |

דוח מע"מ לא רק מפרט את כל חשבוניות המכירה והרכש, כי אם מציין לגבי כל חשבונית את סוג המסמך, לפי פירוט שנקבע ע"י רשות המיסים. החלון מציג את כל סוגי המסמכים "המיוחדים" (חשבונית ייצוא, חשבוניות בקופה קטנה וכד'). כל אחד מסוגי מסמכים אלה נקבע באמצעות חתך כרטיסי חשבון של הלקוחות ושל הספקים בחשבשבת (היוצא מן הכלל היחיד הוא המסמך של רשומון ייבוא שהחתך שלו נקבע לפי כרטיס מע"מ תשומות ייבוא).

דוגמה: אם העסק מייצא, עליו לציין את המפתחות של לקוחות הייצוא. בשורה השלישית מקליקים בטור **בחר** (השורה תיצבע בצבע לבן) ובהמשך השורה רושמים את חתך כרטיסי הלקוחות עבורם מפיקים מסמכי יצוא באמצעות הטורים: **מיון מ**, **מיון עד, חתך, חשבון מ, חשבון עד**. לדוגמה: אם כל הלקוחות להם מייצאים נמצאים בקוד 340 רושמים בטור **מיון מ- <u>340</u> ורושמים בטור <b>מיון עד**- <u>340</u> (ולא משנים את ברירות המחדל בשאר הטורים). אם העסק אינו עוסק בייצוא, יש לדלג על השורה.

הערה: התוכנה שומרת את הערכים האחרונים של החתכים, ולכן יש צורך להגדיר אותם רק פעם אחת, בתחילת העבודה, ולתקן אותם בהמשך רק אם חל שינוי באחד החתכים.

כאמור, החלון מפרט את החשבוניות "המיוחדות". כל חשבוניות המכירה שאינן נכללות באחת הקבוצות שלעיל מדווחות כעסקאות רגילות (סמל S), וכל חשבוניות הרכש שאינן נכללות באחת הקבוצות שלעיל מדווחות כתשומות רגילות (סמל T). כלומר, אין צורך להגדיר בחלון את חתך הלקוחות להם מפיקים חשבוניות רגילות, ואת חתך הספקים מהם מקבלים חשבוניות רגילות.

| -                        |                          |
|--------------------------|--------------------------|
| עסקאות                   | תשומות                   |
| S – עסקה רגילה           | T – תשומה רגילה          |
| ייצוא – Y                | רשומון יבוא – R          |
| M – הכנסות חשבונית עצמית | C – תשומות חשבונית עצמית |
| l – לקוח רש"פ            | P – ספק רש"פ             |
| L – לקוח לא מזוהה        | K – קופה קטנה            |
|                          | מסמך אחר ע"פ חוק – H     |

להלן רשימת הסמלים המופיעים בחלון דוח מע"מ ובקובץ הדיווח:

ניתן להקליק בחלון הדוח על הסמל והתוכנה תציג את החשבונות הנכללים בחתך. בשיטה זו נוח לוודא שלא נעשו טעויות בהגדרת החשבונות.

לאחר שמגדירים את חתך החשבונות הרלוונטי בוחרים בכפתור **הפקה**.

כעת תפיק התוכנה את דוח המע"מ. אם התוכנה תזהה תנועות שאינן תקינות או חשבונות בעייתיים יוצגו הודעות שגיאה מתאימות.

| ERP | חשבשבת |
|-----|--------|
|-----|--------|

להלן פירוטי המסכים שיופיעו בעת הפקת הדוח.

**חשבוניות ללא מספר עוסק**: כאמור לכל כרטיס לקוח וכרטיס ספק יש לעדכן מספר עוסק מורשה. אם בהפקת דוח מע"מ יכללו כרטיסי ספק / לקוח ללא עוסק מורשה הם יוצגו בחלון הבא:

|     |       |     |      | סות להפיק שוב. | וק.<br>וסק מורשה (או מספר יישות) ולנ | בעסקאות , יש חובה לדווח מספר עונ<br>חשבון הבאים מומלץ לעדכן מספר ע | * בתשומות ו<br>בכרטיסי ה |
|-----|-------|-----|------|----------------|--------------------------------------|--------------------------------------------------------------------|--------------------------|
| אור | ווג ת | סיו | חתך  | מיון           | שם                                   | מפתח                                                               |                          |
|     | עסקה  | S   | ^^^^ | 300            | קה נוימך                             | רב 30004                                                           | 1 0                      |
|     |       |     |      |                |                                      |                                                                    |                          |
|     |       |     |      |                | על מפתח החשבוך                       | ספק עבור הדוח הנוכחי, ניתך להקליק                                  | לעדכוך הו *              |
|     |       |     |      |                |                                      |                                                                    |                          |

החלון מציג שורה אחת לכל לקוח או ספק.

ניתן לתקן את הנתונים בחלון הנוכחי. מקליקים על מפתח החשבון. התוכנה תפתח את החלון **עדכון** מספר עוסק. בחלון זה רושמים את מספר העוסק של הלקוח או הספק. התיקון נעשה בכל התנועות של הלקוח או הספק, אולם הוא מתבצע רק בקובץ שמפיקים כעת. אם מעוניינים שהתיקון יתבצע בכרטיס החשבון במסד הנתונים של חשבשבת, יש לסמן את הסעיף עדכון בכרטיס חשבון. לסיום בוחרים בכפתור עדכון ויציאה.

| q | עדכון מספר עוס |                      |
|---|----------------|----------------------|
|   |                | <b> </b>             |
|   | בקה נוימך      | 30004                |
|   |                |                      |
|   | 510513450      | מספר עוסק :          |
|   |                |                      |
|   |                | עדכון בכרטיס חשבון 🗹 |
|   |                |                      |
|   | עדכון ויציאה   |                      |
|   |                |                      |

#### עריכת ביקורת לתשומות לדיווח

כברירת מחדל מוצגות התשומות שידווחו על מנת לערוך ביקורת. בדוגמה שהכנו עבור חוברת זו יצרנו מצב שבו יש תשומות גבוהות מעסקאות ולכן מוצג חלון סינון התשומות.

| סכום בדוח | סכום מעמ | אסמכתא3 | אסמכתא    | מספר עוסק | שם חשבון          | חשבון | תאריך אסמכתא | סמל |   |
|-----------|----------|---------|-----------|-----------|-------------------|-------|--------------|-----|---|
| 14,600.00 | 2403.00  | 0       | 77        | 0         | קופה קטנה         | 15101 | 1/1/2025     | К   | 0 |
| 5,444.00  | 980.00   | 0       | 0         | 512245889 | S&M עמילי המכס    | 21001 | 10/1/2025    | R   |   |
| 13,846.00 | 2354.00  | 0       | 693115    | 511897415 | מוני גלרית חמונות | 20007 | 15/12/2024   | т   | 0 |
| 7,288.00  | 1312.00  | 0       | 5138509   | 511153884 | הנחלה - עיצוב בעץ | 20001 | 9/1/2025     | Т   |   |
| 9,746.00  | 1754.00  | 0       | 326782    | 511669152 | בועות שופ         | 20002 | 10/1/2025    | Т   | 0 |
| 390.00    | 70.00    | 0       | 653085    | 557206695 | המובילים המהירים  | 20005 | 14/1/2025    | Т   | 0 |
| 1,525.00  | 275.00   | 0       | 180141    | 513631366 | S&M עמילי המכס    | 21001 | 15/1/2025    | Т   |   |
| 1,271.00  | 229.00   | 0       | 987655000 | 513631366 | S&M עמילי המכס    | 21001 | 17/1/2025    | Т   |   |
|           |          |         |           |           |                   |       |              |     |   |

בתחתית המסך בדוגמה זו הסכום לתשלום הוא שלילי.

בטבלה מפורטים כל מסמכי הרכש ובהם אף פירוט סכום המע"מ. כך ניתן בקלות לדחות תשומות עד שהסכום לתשלום יהיה חיובי.

> ניתן להדפיס התנועות המוצגות בחלון זה באמצעות בחירה בכפתור **הדפסה**. ניתן לבחור בכפתור **ביטול הפקה** להפסקת הפקת הדוח.

> > ניתן לסמן או לבטל סימון תשומות לדחייה באופן הבא:

- 1. סימון ידני של תנועות שלא יכללו בדוח.
- בחירה בכפתור סימון הכל, לסימון כל תנועות התשומות המופיעות בחלון זה.
  - בחירה בכפתור ביטול כל הסימונים לביטול הסימונים בחלון הנוכחי.
- 4. בחירה בכפתור סימון לפי חתך. בחירה זו תציג את חלון סינון לפי חתך שתבחרו..

בחלק התחתון של המסך מופיעים הנתונים הבאים:

סכום לתשלום: סכום המע"מ לתשלום בדוח הנוכחי (טרם סימון תנועות בחלון זה). סכום לתשלום לאחר קיזוז: סכום המע"מ לתשלום לאחר קיזוז התשומות שסומנו בחלון זה. סכום התשומות שלא יכללו: סכום התנועות שסומנו בחלון סינון תנועות הנוכחי.

#### סימון לפי חתך... > חלון סינון תשומות מהדוח

| סינון תשומות מהדוח |              |                                       |
|--------------------|--------------|---------------------------------------|
|                    |              |                                       |
|                    | 1            | : סימון תנועות בהן סכום המעמ גדול מ 🗌 |
|                    |              | : סימון תנועות בהן אסמכתא3 שווה ל 🗌   |
|                    |              |                                       |
|                    |              |                                       |
|                    | הפעלה ויציאה | ביטול                                 |
|                    |              |                                       |

| 20 מעמ מקוון PCN874 | חשבשבת ERP |
|---------------------|------------|

סימון תנועות בהן סכום המעמ גדול מ: בסעיף זה רושמים את סכום המע"מ בחשבוניות אותן מעוניינים לסנן, לדוגמה: 1200 שקלים, במקרה זה התוכנה תסמן את כל חשבוניות הרכש בהן סכום המע"מ 1200 שקלים ומעלה.

סימון תנועות בהן אסמכתא 3 שווה ל: בסעיף זה רושמים אסמכתא 3 עבור תנועות שלא יכללו בדוח מע"מ.

להמשך בוחרים בכפתור **הפעלה ויציאה**. כעת יופיע חלון סינון תנועות תשומות מדוח 874.

סימון תנועות תשומות מדוח 874 ניתן לסמן כאן את התנועות שלא יכללו בדוח סמל תאריך אסמכתא סכום בדוח סכום מעמ אסמכתאצ אסמכתא מספר עוסק שם חשבוו חשבוו 14 600 00 2403.00 קופה קטנה 15101 1/1/2025 к 5,444.00 980.00 0 512245889 S&M עמילי המכס 21001 10/1/2025 R 13,846.00 2354.00 693115 511897415 20007 15/12/2024 מוני גלרית תמונות 7,288.00 511153884 1312.00 5138509 הנחלה - עיצוב בעץ 20001 9/1/2025 T 9,746.00 1754.00 326782 511669152 בועות שופ 20002 10/1/2025 Т 390.00 70.00 653085 557206695 המובילים המהירים 20005 14/1/2025 T 15/1/2025 T 🜌 1.525.00 275.00 180141 513631366 S&M עמילי המכס 21001 0 1,271.00 229.00 987655000 513631366 S&M עמילי המכס 21001 17/1/2025 T 🥑

כך נראה המסך בחברה לדוגמה שלנו לאחר סימון התשומות:

|      | 574   | ככום התשומות שלא יכללו : | 167           | סכום לתשלום לאחר קיזוז :    | -407 | סכום לתשלום : |  |
|------|-------|--------------------------|---------------|-----------------------------|------|---------------|--|
| המשך | הדפסה |                          | סימון לפי חתך | ביטול כל הסימונים סימון הכל | ) (  | ביטול הפקה    |  |

להפקת הדוח תוך סינון התנועות שסומנו בוחרים בכפתור המשך.

אם סומנו תנועות לסינון תופיע ההודעה:

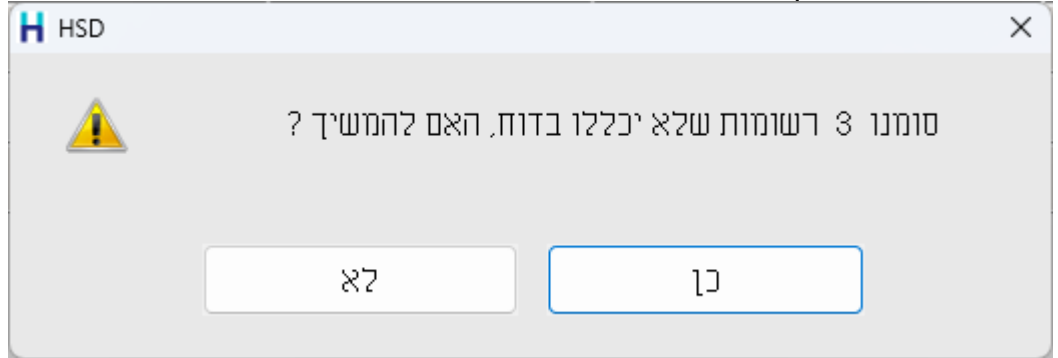

יש לבחור **כן** להמשך.

אם קיימות שגיאות בתנועות המיועדות לדוח מע"מ הן יופיעו כעת, אחרת יופיע חלון **נתוני הפקה**.

#### סיום ודוחות מקדימים

בסיום ההפקה מוצג החלון **נתוני ההפקה**. חלון **נתוני הפקה** מציג את דוחות המע"מ. סיכומי הדוח והתנועות הם בבחינת טיוטה. ניתן לשוב ולהפיק את הדוח ללא הגבלה עד להצגת דוח תקין.

| נתוני ההפקה |                                |  |
|-------------|--------------------------------|--|
|             | איסוף הנתונים הסתיים           |  |
|             | סיכומי הדוח לפנקס תשלומים      |  |
|             | תנועות בדוח                    |  |
|             | תנועות ביך חברות באיחוד עוסקים |  |
|             | רשימת החשבונות לפי סיווג       |  |
|             | תנועות שגויות שלא נכנסו לדוח   |  |
|             | פירוט תנועות קופה קטנה         |  |
|             | חזרה (ללא הפקח קובץ)           |  |
| -           |                                |  |
|             | יצירת קובץ לשידור              |  |
|             |                                |  |
|             |                                |  |
|             |                                |  |
|             |                                |  |
|             |                                |  |
|             |                                |  |
|             |                                |  |

מומלץ להפיק סיכומי הדוח לפנקס תשלומים ותנועות בדוח על מנת לוודא שנתוני הדוח תקינים. ניתן לבחור בכפתור **חזרה (ללא הפקת קובץ)** בכדי לשוב לחלון הגבלת נתוני הדוח.

לאחר שהדוח <u>נבדק</u> וכל הנתונים תקינים ניתן לצור קובץ למע"מ. ליצירת הקובץ בוחרים בכפתור **יצירת קובץ לשידור**. כעת ירשמו נתוני הדוח לקובץ עבור רשות המיסים. <u>מומלץ לא ליצור קובץ לשידור לפני שהדוח תקיו</u> מכיוון שפעולה זו מסמנת את התנועות כסגורות. הפקה נוספת לדוח זה תהיה אפשרית רק לאחר ביטול הדוח.

להלן הסבר אודות הסעיפים השונים בחלון זה:

| ראעמ מקוון PCN874 | חשבשבת ERP |
|-------------------|------------|
|                   |            |

#### סיכומי הדוח לפנקס תשלומים

אם מקליקים על כפתור סיכומי **הדוח לפנקס תשלומים** מוצגים סיכומי הדוח תוך פירוט מרכיבי המע"מ השונים והסכום לתשלום / החזר.

| us 29/01/25 | 5612310        | PCN8<br>ם: 5631919 פקס: | <b>74 חשבשבת - דוח מעמ מקוון</b><br>בית הלל 3, תל אביב 67017 טלפוני |
|-------------|----------------|-------------------------|---------------------------------------------------------------------|
| 5 00:48     | <u>ם</u>       | <u>ח מע"מ - סיכו</u>    | <u>דו </u>                                                          |
|             |                | עד: 31/01/2025          | 01/07/2024 מ: 1/07/2024 תאריך אסמכתא                                |
|             |                | 510511586               | מספר עוסק מורשה                                                     |
|             |                | ינואר 2025              | חודש הדווח                                                          |
|             |                | 29/01/2025              | תאריך יצירת הקובץ                                                   |
|             |                | 49831                   | סכום עסקאות חייבות (לא כולל מע"מ)                                   |
| 896         | 9.50 ללא עיגול | 8970                    | סכום המע"מ בעסקאות חייבות                                           |
|             |                | 9                       | מספר רשומות עסקאות                                                  |
|             |                | 20395                   | סכום עסקאות פטורות/אפס                                              |
| 880         | ללא עיגול 2.95 | 8803                    | סכום מע"מ תשומות "אחרות" שנדרשו                                     |
|             |                |                         | סכום מע"מ בתשומות "ציוד" שנדרשו                                     |
|             |                | 5                       | מספר רשומות מס תשומות (ציוד ואחר)                                   |
|             |                | 167                     | הסכום לתשלום/החזר                                                   |
|             |                | 18.00                   | אחוז מע"מ עסקאות רגילות (למעט יצוא ורש"פ)                           |
|             |                | 17.20                   | אחוז מע"מ תשומות רגילות (למעט יבוא ורש"פ)                           |
|             |                | 980.00                  | סכום מע"מ תשומות יבוא מתוך כלל מע"מ תשומות                          |

בדוח זה מפורטים נתוני הסיכום: מספר העוסק מורשה של העסק, מספר העסקאות והתשומות, סכום העסקאות והתשומות, סכום העסקאות והתשומות, הסכום לתשלום, % המע"מ ועוד.

סכום המע"מ ללא עיגול: בדוח מע"מ מקוון, PCN874, לפי דרישת רשות המיסים התוכנה מעגלת כל סכום בכל תנועת יומן, ומסכמת את הסכומים המעוגלים. כתוצאה מכך, סכומי המע"מ עלולים להיות שונים. ההפרש עלול להיות כמה עשרות שקלים. רשות המיסים מודעים לנושא, וכמובן ההפרש לא צריך למנוע את שידור הקובץ. הדוח בחלון הנוכחי מפרט את הסכומים ללא עיגול (בנוסף לסכומים המעוגלים שישודרו למע"מ). על סמך נתונים אלה ניתן לבדוק האם ההפרש הנ"ל נובע מעיגול בלבד.

| ERP | חשבשבת |
|-----|--------|
|-----|--------|

#### תנועות בדוח

דוח זה מפרט את כל החשבוניות בקובץ, כשהן מסודרות לפי סוג החשבונית (כלומר, לפי הסיווגים שנקבעו ע"י רשות המיסים).

|            |               |            |           | 561       | פקס: 2310 | PCN8<br>0: 5631919 | 74<br>לפוניו | מעמ מקוון<br>67017 ט | דוח ו<br>אביב | שבת -<br>לל 3, תל |
|------------|---------------|------------|-----------|-----------|-----------|--------------------|--------------|----------------------|---------------|-------------------|
|            |               |            |           |           |           |                    |              |                      |               |                   |
|            |               |            |           |           |           |                    |              |                      |               |                   |
|            |               | ת          | י - תרועו | ו"ח מע"ר  | т         |                    |              |                      |               |                   |
|            |               |            | 121221    | - 2/2     | <u>.</u>  |                    |              |                      |               |                   |
| מספר הקצאה | סכום החשבונית | סכום המע"מ | אסמכתא    | תיק מע"מ  | מפתח      | תאריך              | סמל          | עסקה/תשומה           | on            |                   |
|            | 0             | -1         | 1         |           |           | 31/01/25           | L            |                      | 1             |                   |
|            | 2             | 0          | 1         |           |           | 31/01/25           | L            |                      | 2             |                   |
| (          | 1,525         | 275        | 180141    | 510511586 | 21101     | 15/01/25           | М            | עסקה                 | 3             |                   |
| (          | 12,712        | 2,288      | 180136    | 511731242 | 30001     | 01/01/25           | S            | עסקה                 | 4             |                   |
| (          | 10,169        | 1,831      | 180137    | 510513450 | 30004     | 03/01/25           | S            | עסקה                 | 5             |                   |
| (          | 15,254        | 2,746      | 180138    | 510283492 | 30008     | 05/01/25           | S            | עסקה                 | 6             |                   |
| (          | 8,600         | 0          | 180139    | 510513256 | 30003     | 14/01/25           | S            | עסקה                 | 7             |                   |
| (          | 11,795        | 0          | 854001    | 912478536 | 34002     | 16/01/25           | Y            | עסקה                 | 8             |                   |
|            | 10,169        | 1,831      | 65        |           |           | 31/01/25           | Z            | עסקה                 | 9             |                   |
|            | 14,600        | 2,403      | 77        | 0         |           | 31/01/25           | K            | תשומה                | 10            |                   |
| (          | 5,444         | 980        | 0         | 512245889 | 21001     | 10/01/25           | R            | תשומה                | 11            |                   |
| (          | 13,846        | 2,354      | 693115    | 511897415 | 20007     | 15/12/24           | Т            | תשומה                | 12            |                   |
|            | 7 288         | 1.312      | 5138509   | 511153884 | 20001     | 09/01/25           | Т            | תשומה                | 13            |                   |
| (          | 1,200         |            |           |           |           |                    |              |                      |               |                   |

#### רשימת החשבונות לפי סיווג

חלון זה מפרט את כרטיסי החשבון הנכללים בקובץ.

| <br>571312011 |                      |         |        |
|---------------|----------------------|---------|--------|
|               |                      | הרשומות | כל ו 🕨 |
| רענוך         | ~                    | s סוג   | ⊂ בחו  |
|               |                      |         |        |
| תיק מעמ       | שם                   | מפתח    | סוג _  |
|               | קופה קטנה            | 15101   | K      |
| 510511586     | רונן יעקובי          | 21101   | М      |
| 513631366     | S&M עמילי המכס       | 21001   | R      |
| 511731242     | כיחנס בע"מ           | 30001   | S      |
| 510513256     | מועדון הים הכסוף     | 30003   | S      |
|               | רבקה נוימן           | 30004   | S      |
| 510283492     | גלעדי כהן ובניו בע"מ | 30008   | S      |
| 511153884     | הנחלה - עיצוב בעץ    | 20001   | Т      |
| 511669152     | בועות שופ            | 20002   | Т      |
| 511897415     | מוני גלרית תמונות    | 20007   | Т      |
|               | absolut I.t.d        | 34002   | Y      |
|               |                      |         |        |
|               |                      |         |        |

אם בוחרים בסעיף **כל הרשומות** (ברירת המחדל), הדוח כולל פירוט של כל כרטיסי החשבון. ניתן לצמצם את הרשימה לפי סוגי מסמך. בוחרים בסעיף **בחר סוג**, לאחר מכן בוחרים את סוג המסמך (לדוגמה, כדי לראות רשימה של כל הספקים הקבועים בוחרים בסוג מסך T), ומקליקים על כפתור רענון.

.....

| PCN874 מעמ מקוון | חשבשבת ERP |
|------------------|------------|

#### תנועות שגויות שלא נכנסו לדוח

תחת סעיף זה יוצגו הודעות שגיאה מסוג: התנועה לא נכונה חשבונאית וכדומה, התנועות השגויות לא נכללות בדיווח למע"מ.

באמצעות סעיף זה ניתן להפיק דוח המרכז את כל השגויים שלא ידווחו למע"מ.

יש לבדוק את התנועות השגויות, לתקן את הדרוש תיקון ולהפיק את הדוח מחדש.

הסבר מפורט בנושא תנועות שגויות, מופיע בהמשך חוברת זו.

#### פירוט תנועות קופה קטנה

בסעיף זה מוצגות כל התנועות שנרשמו בסעיף קופה קטנה. הגדרת קופה קטנה היא בהתאם לשורה המוצגת כ- K במסך הראשי של הפקת דוח מע"מ PCN874.

| 명<br>29/01/25<br>00:52 |               | 5612310          | :563 פקס        | <b>דְוון PCN874</b><br>טלפונים: 1919 | דוח מעמ מי<br>ביב 67017 | שבת -<br>לל 3, תל א | <b>חשב</b><br>בית הי |
|------------------------|---------------|------------------|-----------------|--------------------------------------|-------------------------|---------------------|----------------------|
| ER                     |               | <mark>טנה</mark> | <u>ת קופה ק</u> | פירוט תנועו                          |                         |                     |                      |
|                        | סכום החשבונית | סכום מע"מ        | תאריך           | חשבון                                | מזהה תנועה              | on                  |                      |
|                        | 900.00        | 153.00           | 01/01/202       | 5 15101                              | 1515                    | 1                   |                      |
|                        | 13,700.00     | 2,250.00         | 01/01/202       | 5 15101                              | 1516                    | 2                   |                      |
|                        |               |                  |                 |                                      |                         |                     |                      |

#### יצירת קובץ לשידור

לאחר בדיקת הדוח והסעיפים הרלוונטיים ניתן לייצר קובץ לשידור. בוחרים בתחתית המסך בכפתור **יצירת קובץ לשידור**. התוכנה תצור כעת קובץ בשם: pcn874.txt לשידור. חלון נתוני ההפקה יכלול כעת בתחתית המסך פרטים לגבי **מיקום קובץ PCN874.txt** וכפתור **בדיקת הדוח בסימולטור של רשות המיסים**.

| ור                     | יצירת קובץ לשיד           |
|------------------------|---------------------------|
|                        | : PCN874.TXT מיקום קובץ   |
| C:\hash\rep\pcn874.txt |                           |
| רשות המיסים            | בדיקת הדוח בסימולטור של ו |
| ת המיסים               | שידור הקובץ באתר רשו      |
| 34                     | מזהה הפקה :               |
|                        | סיום                      |

בחלק התחתון של המסך מופיע הסעיף **מזהה הפקה**. ספרור זה מציין את מספרו הסידורי של הדוח. הספרור מנוהל ע"י התוכנה ולא ניתן לתקנו. באמצעות מזהה הפקה ניתן לאתר את התנועות בגינן הופק דוח מע"מ מסוים.

| ת ERP מעמ מקוון ERP |
|---------------------|
|---------------------|

ניתן לבדוק את תוכן הדוח באמצעות הסעיף: **בדיקת הדוח בסימולטור של רשות המיסים**. ניתן להעביר את הדיווח לרשות המיסים באמצעות הסעיף: שידור הקובץ באתר רשות המיסים. לסיום ההפקה ויציאה מחלון זה בוחרים בכפתור **סיום**.

#### בדיקת הדוח בסימולטור של רשות המיסים

כאשר מקליקים על כפתור זה (והמחשב קשור לרשת האינטרנט), עוברים ישירות לסימולטור באתר של רשות המיסים בכתובת הבאה:

http://www.misim.gov.il/EmDvhmfrt/wUploadFileHeshboniotSim.aspx

בסעיף בחירת קובץ בוחרים באמצעות כפתור עיון Browse את הקובץ PCN874.txt מהמחיצה בה נוצר (מיקום הקובץ מופיע בחלון נתוני הפקה) ובוחרים בכפתור טעינה על מנת שהסימולטור יבדוק את הקובץ.

| go <b>v</b> .il       | רשות המסים בישראל משרד האוצר 👘 בעור 29/01/2025 C02 29/01/2025<br>Israel Tax Authority 💓                                            |
|-----------------------|----------------------------------------------------------------------------------------------------|
|                       | דיווח מפורט                                                                                                    |
|                       |                                                                                                    |
| התחברות 👗 אזור אישי 🕇 |                                                                                                    |
|                       |                                                                                                    |
|                       | טעינת קובץ חשבוניות                                                                                                    |
|                       | יש לבחור קובץ:                                                                                                    |
|                       | No file chosen Choose File                                                                                                    |
| טעינה                 |                                                                                                    |
|                       | לתשומת ליבך,<br>בדיקת קובץ בסימולטור מהווה בדיקה בסיסית ולא מכסה את כל הבדיקות שמתבצעות בעת שידור הדוח בפועל (מספר ההקצאה לא נבדק) |

הסימולטור בודק את הדוח באופן חלקי בלבד. יתכן וגם לאחר הבדיקה בסימולטור, בעת השידור עצמו יוצגו הודעות שגיאה שלא התגלו בסימולטור.

| חברות 👗 אזור איי | <u>+ הת</u>       |             |                                                 |                      |              |                |            |              |                   |               |
|------------------|-------------------|-------------|-------------------------------------------------|----------------------|--------------|----------------|------------|--------------|-------------------|---------------|
|                  |                   | :r          | תאריך הדווו                                     | מקור הדווח: תאריך הד |              |                |            |              |                   |               |
|                  | <b>20,39</b> ש"ח  | ורות/אפס: 5 | מע"מ בעסקאות חייבות: <b>8,970</b> ש"ח עסקאות פנ |                      |              |                |            |              | <b>49,831</b> ש"ח | סקאות חייבות: |
|                  | <b>16</b> ש"ח     | ם ששודר: 7  | תשומות אחרות: 8,803 ש"ח סכום לתשלו              |                      |              |                | 0 ש"ח      | נשומות ציוד: |                   |               |
|                  |                   |             |                                                 |                      |              |                |            |              |                   |               |
|                  |                   |             |                                                 |                      |              |                |            |              | + עסקאות          | תשומות +      |
|                  | נתקבל (100%) שגוי |             |                                                 |                      |              |                |            |              |                   |               |
| סכום לפני מע"מ   | סכום מע"מ         | מס' תנועות  | סכום לפני מע"מ                                  | סכום מע"מ            | מס' תנועות   | סכום לפני מע"מ | סכום מע"מ  | מס' תנועות   |                   |               |
| 30,880           | 5,420             | 3           | 0                                               | 0                    | 0            | 30,880         | 5,420      | <u>3</u>     |                   | תשומה רגילה   |
| 14,600           | 2,403             | 1           | 0                                               | 0                    | 0            | 14,600         | 2,403      | 1            |                   | קופה קטנה     |
| 0                | 0                 | 0           | 0                                               | 0                    | 0            | 0              | 0          | 0            | (תשומה)           | חשבונית עצמית |
| 5,444            | 980               | 1           | 0                                               | 0                    | 0            | 5,444          | 980        | 1            |                   | רשימון יבוא   |
| 0                | 0                 | 0           | 0                                               | 0                    | 0            | 0              | 0          | 0            |                   | ספק רש"פ      |
| 0                | 0                 | 0           | 0                                               | 0                    | 0            | 0              | 0          | 0            |                   | מסמך אחר      |
| 50,924           | 8,803             | 5           | 0                                               | 0                    | 0            | 50,924         | 8,803      | <u>5</u>     |                   | סה"כ          |
| נ שהוצאו כדין    | בו חשבוניוח       | המפורטות    | יות החשבוניות ו                                 | ת הדוח וה            | ו בדבר נכונו | ר רשות המיסים  | מהווה אישו | וניות אינה   | קבלת החשב         | שימ/י לב!     |

#### כיצד יודעים האם הקובץ תקין?

בחלק העליון של המסך מופיע מספר העוסק מורשה של החברה וסיכומי הסכומים של דיווח מע"מ. בחלק התחתון של המסך מופיעות 2 לשוניות:

תשומות +

+ עסקאות

| 20 מעמ מקוון PCN874 | חשבשבת ERP |
|---------------------|------------|

בלשוניות אלו מופיע סיכום הסכומים לכל סעיף. כל לשונית מורכבת מ- 3 טורים: נתקבל, שגוי וסיכום. אם בטור שגוי לא מופיעים ערכים, הרי שלא נרשמו תנועות שגויות.

#### כיצד בודקים רשומה לא תקינה?

מציבים את הסמן על מספר השגויים ובוחרים בהקלקה כפולה מספר זה. כעת יוצגו השגיאות. לדוגמה: מוציא החשבונית לא תקין (202). מספר העוסק מורשה של הספק אינו תקין. היות והדוח טרם שודר למעמ יש לשוב לתוכנת חשבשבת ולפעול באופן הבא:

- מעדכנים את מספר הרשומון בפקודת היומן באמצעות תיקון תנועות.
- 2. נכנסים לדוח מע"מ מקוון. באמצעות תפריט פעולות נוספות נכנסים לנתוני הפקה אחרונה.
  - 3. בוחרים באפשרות הפקה מחדש.
  - 4. בוחרים בכפתור הפעלה ומפיקים את הדוח.
    - 5. בודקים שוב את הקובץ שנוצר בסימולטור.

| תשומות + <b>עסקאות +</b> |             |            |                |             |            |                |            |             |                |
|--------------------------|-------------|------------|----------------|-------------|------------|----------------|------------|-------------|----------------|
|                          |             | ותקרל (0%) | (10            |             | ואבוי      |                |            | סיכום       |                |
|                          |             |            | (10            |             |            |                |            | 800         |                |
|                          | מס׳ תנועות  | סכום מע״מ  | סכום לפני מע״מ | מס׳ תנועות  | סכום מע״מ  | סכום לפני מע״מ | מס׳ תנועות | סכום מע״מ   | סכום לפני מע״מ |
| עסקה רגילה - מזוהה       | <u>3</u>    | 6,865      | 38,135         | 0           | 0          | 0              | 3          | 6,865       | 38,135         |
| עסקה אפס - מזוהה         | 1           | 0          | 8,600          | 0           | 0          | 0              | 1          | 0           | 8,600          |
| עסקה רגילה - לא מזוהה    | 2           | 1,830      | 10,169         | 0           | 0          | 0              | 2          | 1,830       | 10,169         |
| עסקה אפס - לא מזוהה      | 1           | 0          | 2              | 0           | 0          | 0              | 1          | 0           | 2              |
| חשבונית עצמית (עסקה)     | 1           | 275        | 1,525          | 0           | 0          | 0              | 1          | 275         | 1,525          |
| רשימון יצוא              | 1           | 0          | 11,795         | 0           | 0          | 0              | 1          | 0           | 11,795         |
| יצוא שירותים             | 0           | 0          | 0              | 0           | 0          | 0              | 0          | 0           | 0              |
| לקוח רש"פ (              | 0           | 0          | 0              | 0           | 0          | 0              | 0          | 0           | 0              |
| סה"כ                     | <u>9</u>    | 8,970      | 70,226         | 0           | 0          | 0              | 9          | 8,970       | 70,226         |
| שימ/י לר! קרלת החשו      | בוניות אינה | מהווה איש  | ור רשות המיסיו | ו רדרר וכוו | ות הדוח וה | יות החשרוניות  | המפורטות   | רו חשרוניונ | ו שהוצאו כדיו  |

+ באופן דומה יש לבדוק את הלשונית עסקאות

#### שידור הדוח לרשות המיסים

#### מיקום הדוח במחשב

במסך הראשון של הפקת הדוח, בפינה השמאלית העליונה, קובעים את המיקום שבו יווצר הקובץ. ברירת המחדל היא: המחיצה המשותפת Rep על השרת. בעת בחירה בכפתור **יצירת קובץ לשידור** התוכנה מציגה שוב את המיקום.

> לשידור הדוח יש להיכנס לאתר רשות המיסים לאזור האישי שלכם https://www.misim.gov.il/emdvhmfrt/wLogOnMenu.aspx

#### השידור מתבצע באופן הבא:

- 1. זיהוי באמצעות כרטיס חכם (שאלות בנושא זה יש להפנות לחברת קומסיין או לחברת פרסונל איי.די <u>www.comsign.co.il</u>).
  - 2. בחירת הקובץ לשידור מהמחשב שלכם.
- 3. הקובץ ייבדק באתר ויוצג חלון עם תוצאות הבדיקה. אם מתחת לכותרת שגוי מופיע מספר, יש להקליק עליו ולבדוק את הסיבה לשגיאה.
  - 4. ניתן לשדר את הקובץ בתנאי ש 95% מהנתונים תקינים.
  - 5. אם בקובץ פחות מ- 95% נתונים תקינים, השידור לא יתקבל עד שהקובץ יתוקן.
- 6. אם הקובץ תקין, תתבקשו לאשר את השידור. יש להמתין להודעה שהקובץ נקלט בהצלחה.
- 7. ניתן לבדוק דוחות ששודרו, באתר רשות המיסים, בתפריט שבדף הראשי של אזור השידור.

#### דפדוף בדוח מע"מ שהופק

להצגת דוח מע"מ שהופק יש להיכנס לתפריט דוחות > **דוח מע"מ לקובץ - PCN874** כעת בוחרים בתפריט **פעולות נוספות**. בתפריט זה 2 דרכים להציג דוח מע"מ שהופק:

- 1. נתוני הפקה אחרונה / נתוני הפקות קודמות.
  - 2. צפייה בקובצי הפקה קודמים.

#### נתוני הפקה אחרונה

בסעיף זה מופיעים נתוני דוח מע"מ שנרשמו לקובץ PCN874 בהפקה האחרונה.

|                  |           |            | -                |           |                           |
|------------------|-----------|------------|------------------|-----------|---------------------------|
| נתוני הפקה קודמת |           |            |                  |           |                           |
|                  |           |            |                  |           |                           |
|                  |           |            |                  | 34        | מספ <mark>ר</mark> הפקה : |
| ]                | :         | 2025       |                  | ינואר     | : חודש ושנת דווח          |
|                  | 0.        | 1:0-6      | 29/1/2           | 2025      | : תאריך וזמן הפקה         |
| 3                | 1/1/2025  | עד         | 1/7/2024         | n         | : תאריך אסמכתא            |
| 1                |           |            | לעוסק בודד       | קובץ      | םוג הפקה :                |
|                  |           |            | ים               | ס תשלומ   | סיכומי הדוח לפנק          |
|                  |           |            |                  | רוח       | תנועות בי                 |
|                  |           |            | i                | ופה קטנו  | פירוט תנועות ק            |
|                  |           |            |                  |           | )                         |
|                  |           | יות        | פעולות אפשר      |           | רינוול הפקה 🔾             |
|                  |           |            | ר בנחבו לבובוו/  | ענת שברי  | ב שחז הכקה (בנשנת בתנו    |
|                  |           |            | ווופארגאובא      | תווו שרדו | שוווו הפקה (רישום הונו 🗸  |
| c:\hash\rep\po   | cn874.txt |            |                  |           | מיקום הקובץ :             |
|                  |           | ובון בלבד) | נוסק (מכרטיס החש | מספרי ע   | שליפה מחדש של 🗌           |
|                  |           |            | הגדרות ההפקה)    | ה ושחזור  | הפקה מחדש (ביטול ההפק 🔾   |
|                  |           |            |                  |           |                           |
|                  |           | ה          | ריפעל            |           |                           |
|                  |           |            |                  |           |                           |
|                  |           |            |                  | _         |                           |

בחלק העליון של המסך מופיעים הנתונים האינפורמטיביים הבאים: מספר הפקה: מזהה הפקה. חודש ושנת דיווח: מידע זה נרשם על פי בחירת המשתמש בעת הפקת הדוח וללא קשר להגבלת התאריכים בדוח. תאריך וזמן הפקה: תאריך הפקת הדוח ושעת יצירת הקובץ. תאריך אסמכתא מ- עד-: הגבלת התאריכים בעת הפקת הדוח. סוג ההפקה: קובץ לעוסק בודד, קובץ משותף למספר עוסקים (מייצג), איחוד עוסקים.

להצגת דוח מע"מ שהופק בוחרים בכפתור: **סיכומי הדוח לפנקס תשלומים** או **תנועות בדוח** בהתאם לצורך.

ניתן להציג את תנועות קופה קטנה ע"י בחירה בכפתור פירוט תנועות קופה קטנה.

בחלק התחתון של המסך מספר פעולות אפשריות:

#### ביטול הפקה

באמצעות סעיף זה ניתן לבטל דוח מע"מ שהופק, אך טרם נשלח לרשות המיסים. לדוגמה, בבדיקת הדוח בסימולטור נמצאו שגיאות רבות ואחוז התקינים בדוח הוא 80% בלבד. ביטול דוח מבצעים רק אם הדוח <u>טרם</u> שודר לרשות המיסים. מזהה הפקה נקבע ע"י התוכנה בעת ההפקה. לכל הפקה מספר מזהה חדש.

#### בחירה בסעיף זה תציג את ההודעה הבאה:

| H HSD |    |         |                 | $\times$ |
|-------|----|---------|-----------------|----------|
| 4     |    | זספר 34 | האם לבמל הפקה נ |          |
|       | לא |         | כן              |          |

להמשך וביטול יש לבחור בכפתור כן.

#### שחזור הפקה (שחזור דוח מע"מ שהופק)

סעיף שחזור דוח מע"מ שהופק רלוונטי בשני מקרים:

- לאחר יצירת הקובץ לשידור ובדיקתו בסימולטור מתברר שלחשבונות רבים חסר מספר עוסק מורשה בכרטיס החשבון או שמספר העוסק מורשה שגוי.
  - לאחר הגשת הדוח (לעיתים מספר חודשים לאחר . הפקת הדוח ושידורו).

#### עדכון עוסק מורשה

במקרה הראשון יש לשוב לכרטיסי החשבון הרלוונטיים ולעדכן את מספר העוסק מורשה. לאחר מכן בוחרים בדוח מע"מ PCN874 בתפריט **פעולות נוספות** בסעיף **נתוני הפקה אחרונה** ומסמנים את הסעיף **שחזור הפקה (רישום התנועות שכבר הופקו לקובץ)** בנוסף מסמנים את הסעיף **שליפה מחדש של מספרי עוסק (מכרטיס החשבון בלבד).** ליצירת הקובץ בוחרים בכפתור **הפעלה**.

#### שחזור קובץ קודם

במקרה השני בוחרים בדוח מע"מ PCN874 בתפריט **פעולות נוספות** בסעיף **נתוני הפקות קודמות.** מאתרים את הדוח עבורו מעוניינים לצור שוב קובץ pcn874.txt. בוחרים בהקלקה כפולה את מזהה ההפקה. בחלון המוצג כעת מסמנים את הסעיף **שחזור הפקה (רישום התנועות שכבר הופקו לקובץ).** ליצירת הקובץ בוחרים בכפתור **הפעלה**.

#### הפקה מחדש (ביטול ההפקה ושחזור הגדרות ההפקה)

בוחרים בסעיף זה אם רוצים לשוב ולהפיק דוח מע"מ PCN874 מחדש תוך ביטול ההפקה הקודמת ושחזור ההגדרות שהיו במקור (תאריכים וחשבונות). בעת ההפקה התוכנה יוצרת את הקובץ מחדש. אם לחתך התאריכים שהוגבל התווספו תנועות חדשות ממועד הפקת הדוח הקודם, תוצאות הדוח ישתנו.

\*\* באם יש צורך בביטול דוח שהועבר לרשות המיסים, יש לצור קשר עם התמיכה בחשבשבת.

| ERP | חשבשבת |
|-----|--------|
|-----|--------|

#### נתוני הפקות קודמות

בוחרים באפשרות זו בכדי להציג את כל ההפקות של דוח מע"מ שהתבצעו בעבר. כדי לצפות בנתוני הפקה מסוימת, מקליקים על שדה מזהה הפקה. חשבשבת תציג את חלון נתוני הפקה קודמת (האפשרויות שמוצגות בחלון זה הוסברו בסעיף נתוני הפקה אחרונה). שיישיקיייייי

| מזהה הפקה | חודש דווח | שנת דווח | תאריך הפקה | שעת הפקה | ת. אסמכתא מ | ת. אסמכתא עד | סוג הפקה        | מס' מייצג | שיטת הפקה |
|-----------|-----------|----------|------------|----------|-------------|--------------|-----------------|-----------|-----------|
| 34        | ינואר     | 2025     | 29/1/2025  | 01:0-6   | 1/7/2024    | 31/1/2025    | קובץ לעוסק בודד | 0         | אוטומטית  |
| 33        | דצמבר     | 2024     | 15/1/2025  | 17:11    | 1/6/2024    | 31/12/2024   | קובץ לעוסק בודד | 0         | אוטומטית  |
| 32        | נובמבר    | 2024     | 15/12/2024 | 16:43    | 1/5/2024    | 30/11/2024   | קובץ לעוסק בודד | 0         | אוטומטית  |
| 31        | אוקטובר   | 2024     | 15/11/2024 | 16:20    | 1/5/2024    | 31/10/2024   | קובץ לעוסק בודד | 0         | אוטומטית  |
| 30        | ספטמבר    | 2024     | 15/10/2024 | 16:09    | 1/4/2024    | 30/9/2024    | קובץ לעוסק בודד | 0         | אוטומטית  |
| 29        | אוגוסט    | 2024     | 15/9/2024  | 16:06    | 1/3/2024    | 31/8/2024    | קובץ לעוסק בודד | 0         | אוטומטית  |
| 28        | יולי      | 2024     | 12/8/2024  | 09:10    | 1/1/2024    | 31/7/2024    | קובץ לעוסק בודד | 0         | אוטומטיח  |
| 27        | יוני      | 2024     | 12/7/2024  | 09:10    | 1/12/2023   | 30/6/2024    | קובץ לעוסק בודד | 0         | אוטומטית  |
| 26        | מאי       | 2024     | 12/6/2024  | 09:10    | 1/11/2023   | 31/5/2024    | קובץ לעוסק בודד | 0         | אוטומטית  |
| 25        | אפריל     | 2024     | 12/5/2024  | 09:09    | 1/10/2023   | 30/4/2024    | קובץ לעוסק בודד | 0         | אוטומטית  |

#### צפייה בקובצי הפקה קודמים

בוחרים בסעיף זה אם מעוניינים להציג בדוח אחד הן את סיכום הדוח והן את פירוט התנועות. בחירה בסעיף זה מציגה את החלון הבא:

| צפיה בקובצי הפקה קודמים |       |  |
|-------------------------|-------|--|
| 1                       |       |  |
|                         | הפעלה |  |

לבחירת הדוח להצגה בוחרים בכפתור האטב. כעת יופיע החלון הבא:

| H Open         |                         |     |                  |          | $\times$ |  |
|----------------|-------------------------|-----|------------------|----------|----------|--|
| Look in: 📒     | rep                     | ~ 6 | ) 🧔 🛛            | > 🛄 🏓    |          |  |
| Name           | ~                       | D   | ate mod          | lified   |          |  |
| 874_30_        | 0125_29010054           | 29  | 9/01/202         | 25 0:54  |          |  |
| WPR            |                         | 07  | 07/07/2024 10:55 |          |          |  |
| 📒 Updates      | s                       | 13  | 13/11/2024 14:55 |          |          |  |
| 📒 Shva         |                         | 14  | 14/10/2024 12:37 |          |          |  |
| 📒 JTNum        |                         | 09  | 9/07/202         | 24 16:29 |          |  |
|                |                         | _   |                  |          | _        |  |
| File name:     | 874_30*.txt             |     | _                | Open     |          |  |
| Files of type: | PCN874 Files (874*.txt) |     | $\sim$           | Cancel   |          |  |
|                | Open as read-only       |     |                  |          |          |  |

| מעמ מקוון PCN874 | חשבשבת ERP |
|------------------|------------|
|                  | -          |

כברירת מחדל נשמרים קבצי הדוחות תחת המחיצה המשותפת Rep. במחיצה זו תופיע רשימת הדוחות שהופקו. שם הדוח מורכב מחודש הדיווח, מתאריך ושעת ההפקה בפועל. לדוגמא: דוח לחודש דצמבר 2025 שהופק ביום 29 לינואר בשעה 20:26 לחברה שמספרה המזהה בספריית החברות הוא 57 יופיע כך:

874\_57\_0125\_29012026.txt

#### שם הקובץ: 874\_database-id\_mmyy\_ddmmhhmm.txt

database-id – מספר מזהה של החברה בספרית החברות . mm - מייצג חודש הדיווח בשני תווים. yy - מייצג שנת הדיווח בשני תווים. ddmm – מייצג את תאריך ההפקה בפועל יום וחודש. hhmm – מייצג את שעת ההפקה בפועל שעה ודקות.

#### יש להציב את הסמן על הקובץ ולבחור אותו בהקלקה כפולה. כעת יופיע שם הקובץ בחלון הבא:

| צפיה בקובצי הפקה קודמים              |   |
|--------------------------------------|---|
|                                      | • |
| C:\hash\rep\874_30_0125_29010054.txt |   |
|                                      |   |
| הפעלה                                |   |
|                                      |   |
|                                      |   |

#### להצגת תוכן הדוח בוחרים בכפתור **הפעלה**:

| EmvLog_202 TTT.txt taxAuth_log LogOf_Users                                                                          | DokkaERPAg settings | s.con <sup>-</sup> UpdateDate- | UpdateDate. | UpdateDate | REP87 | ×     | •      | + | -    | ×   |
|----------------------------------------------------------------------------------------------------|---------------------|--------------------------------|-------------|------------|-------|-------|--------|---|------|-----|
| File Edit View                                                                                                    |                     |                                |             |            |       |       |        |   |      | £§3 |
| דוח PCN874<br>1 510511586                                                                                           |                     |                                |             |            |       |       |        |   |      |     |
| כמות רשומות עסקאות בדיווח : 9 6 9<br>סכום עסקאות פטורות : 20395 7                                                   |                     |                                |             |            |       |       |        |   |      |     |
| סכום מעמ תשומות : 8803<br>סכום מעמ תשומות ציוד : 0 9<br>כמות רשומות תשומות בדיווח : 5 10<br>הסכום לתשלום/החזר : 167 |                     |                                |             |            |       |       |        |   |      |     |
| עמ אסמכתא תאריך תיק מעמ סוג סמל מס<br>                                                                              | סכום מי             |                                |             |            |       |       |        |   |      |     |
| 1 עסקה L 00000000 31/01/2025 00000001                                                                               | -1                  | 0                              |             |            |       |       |        |   |      |     |
| 2 עסקה L 00000000 31/01/2025 00000001                                                                               | 0                   | 2                              |             |            |       |       |        |   |      |     |
| א עסקה M 510511586 15/01/2025 000180141                                                                             | 2/5                 | 1525                           |             |            |       |       |        |   |      |     |
| געראין אין אין אין אין אין אין אין אין אין                                                                          | 1831                | 10169                          |             |            |       |       |        |   |      |     |
| 6 עסקה S 510283492 05/01/2025 000180138                                                                             | 2746                | 15254                          |             |            |       |       |        |   |      |     |
| 7 עסקה 5 510513256 14/01/2025 000180139                                                                             | 0                   | 8600                           |             |            |       |       |        |   |      |     |
| 8 עסקה Y 912478536 16/01/2025 000854001                                                                             | 0                   | 11795                          |             |            |       |       |        |   |      |     |
| 9 עסקה L 00000000 31/01/2025 00000065                                                                               | 1831                | 10169                          |             |            |       |       |        |   |      |     |
| 10 K 00000000 31/01/2025 000000077                                                                                  | 2403                | 14600                          |             |            |       |       |        |   |      |     |
| 11 IL K 512245889 10/01/2025 000000000                                                                              | 980                 | 12846                          |             |            |       |       |        |   |      |     |
| 12 דונשומון 1311037413 13/12/2024 000033113<br>13 דעשומה 13 T 511153884 09/01/2025 005138509                        | 1312                | 7288                           |             |            |       |       |        |   |      |     |
| 14 ד T 511669152 10/01/2025 000326782                                                                               | 1754                | 9746                           |             |            |       |       |        |   |      |     |
| 510511586 סוף דיווח לחברה                                                                                           |                     |                                |             |            |       |       |        |   |      |     |
| Ln 1, Col 1 1,906 characters                                                                                        |                     |                                |             | 100%       | Wi    | ndows | (CRLF) |   | ANSI |     |

|--|

#### החזרת הפקות קודמות (שחזור דוח מע"מ שבוטל בטעות)

אם חלילה ביטלתם דוח מע"מ מבלי שהתכוונתם, ניתן לשחזר את דוח המע"מ עם התנועות שנכללו בדוח המקורי, זאת בתנאי שלא הופק דוח מע"מ חדש.

לשחזור דוח מע"מ שבוטל יש לבחור בתפריט **פעולות נוספות > החזרת הפקות קודמות**.

|           |                   |   |                 | -            |             |          | -          |          |           | -         |  |
|-----------|-------------------|---|-----------------|--------------|-------------|----------|------------|----------|-----------|-----------|--|
| ות שבוטלו | החזרת הפקות קודמו |   |                 |              |             |          |            |          |           |           |  |
|           |                   |   |                 |              |             |          |            |          |           |           |  |
|           | מס' מייצג         |   | סוג הפקה        | ת. אסמכתא עד | ת. אסמכתא מ | שעת הפקה | תאריך הפקה | שנת דווח | חודש דווח | מזהה הפקה |  |
|           |                   | 0 | קובץ לעוסק בודד | 31/12/2020   | 1/6/2020    | 20:26    | 17/12/2020 | 2020     | דצמבר     | 33 🦻      |  |
|           |                   | 0 | קובץ לעוסק בודד | 28/8/2019    | 1/2/2019    | 08:46    | 11/9/2019  | 2019     | אוגוסט    | 16        |  |
|           |                   | 0 | קובץ לעוסק בודד | 31/1/2019    | 1/8/2019    | 10:46    | 24/2/2019  | 2019     | ינואר     | 8         |  |
|           |                   | 0 | קובץ לעוסק בודד | 31/12/2018   | 1/7/2018    | 02:21    | 15/1/2019  | 2018     | דצמבר     | 7         |  |
|           |                   | 0 | קובץ לעוסק בודד | 30/11/2018   | 1/6/2018    | 10:49    | 30/11/2018 | 2018     | נובמבר    | 6         |  |
|           |                   |   |                 |              |             |          |            |          |           |           |  |

רשימה זו מציגה את ההפקות שבוטלו. מקליקים על מזהה ההפקה שמעוניינים לשחזר.

אם התנועות שנכללו בהפקה שבוטלה לא מופיעות בהפקה אחרת של דוח מע"מ, הדוח ישוחזר.

אם התנועות כבר נרשמו בדוח מע"מ אחר יופיע החלון הבא הכולל את רשימת התנועות השייכות להפקה הקודמת וכבר נכללות בהפקה חדשה.

| הפקות נוספות | תנועות ששודרו נ                                                                          |                 |                                              |      |  |  |  |
|--------------|------------------------------------------------------------------------------------------|-----------------|----------------------------------------------|------|--|--|--|
|              |                                                                                          | רבסבים נותחים ב | ה מספר : 16<br>א קנונוים בהקה זו אווי נמוואנ | הפקו |  |  |  |
|              | נמצאו תנועות בהפקה זו אשר נמצאות בהפקות נוספות.<br>לא ניתן לבצע החזרה של הפקה מבוטלת זו. |                 |                                              |      |  |  |  |
|              | מ. הפקה                                                                                  | סמל             | מ. תנועה                                     |      |  |  |  |
|              | 17                                                                                       | Т               | 1351 🦻                                       |      |  |  |  |
|              | 17                                                                                       | Т               | 1350                                         |      |  |  |  |
|              | 17                                                                                       | Т               | 1349                                         |      |  |  |  |
|              | 17                                                                                       | S               | 1347                                         |      |  |  |  |
|              | 17                                                                                       | S               | 1345                                         |      |  |  |  |
|              | 17                                                                                       | S               | 1343                                         |      |  |  |  |
|              | 17                                                                                       | С               | 1340                                         |      |  |  |  |
|              |                                                                                          |                 | •                                            |      |  |  |  |

#### הודעות שגיאה

כפי שראינו, במהלך הפקת הדו"ח חשבשבת בודקת אם הנתונים מתאימים לדרישות של רשות המיסים. כעת נדגים הפקה הכוללת הודעות שגיאה רבות. בכדי שנוכל להפיק שוב את הדוח לחודש הנוכחי נבטל תחילה את ההפקה האחרונה ונפיק את הדו"ח מחדש לאחר קליטת מנה מיוחדת שהכנו ובה שגיאות מכוונות.

| מאוזנות | לא | תנועות |
|---------|----|--------|
|---------|----|--------|

| תנועות לא מאוזנות/חד צדיות |            |                       |                                   |   |
|----------------------------|------------|-----------------------|-----------------------------------|---|
|                            |            | . א מאוזנות/חד צדיוח  | נמצאו תנועות לי<br>להלך התנועות : |   |
| סכום                       | חשבון      | תאריך                 | מזהה תנועה                        |   |
| 180.00                     | 6000       | 1 1/1/2025            | 5 1449                            | 7 |
|                            |            |                       |                                   |   |
|                            |            |                       |                                   |   |
|                            |            |                       |                                   |   |
|                            |            |                       |                                   |   |
|                            |            |                       |                                   |   |
|                            |            |                       |                                   |   |
|                            |            | מעמ, לא כלולות בדוח ! | כל התנועות השגויות הקשורות ל      | ) |
| ja l                       | ח המשך הפז | הדפסת הד              | חזרה                              |   |

הודעה זו תופיע כאשר נרשמה תנועה חד צידית לכרטיס מע"מ (מעמ תשומות, מעמ עסקאות, מעמ יבוא, מעמ תשומות לנכסים).

ניתן להציב את הסמן על מספר מזהה התנועה ולבחור בתפריט הקליק הימני בעכבר > **פירוט** בכדי להציג את פירוט התנועה.

| זפורטת של תנועת יומן Ħ | תצוגה כ            |             |                                 |           |                    |                |            |           | ×                      |
|------------------------|--------------------|-------------|---------------------------------|-----------|--------------------|----------------|------------|-----------|------------------------|
|                        | חווות הפרווי וווור |             | שליפת התנועה.<br>שֵׁליפת התנועה |           | רת הנהח<br>בת הנהח | םנוז •<br>םנוז |            |           | מסי תנועה לחיפוש: 1442 |
|                        | 0000000000         |             |                                 |           |                    |                |            | 1449      | מסי כותרת הנהח:        |
|                        | תנועה רגיקה        |             |                                 |           |                    |                |            |           | מית:                   |
|                        | תנועה בקבוע        |             |                                 |           |                    |                |            |           | חשבון חובה ראשי:       |
|                        |                    |             |                                 | ,<br>1183 | מעמ עסק            |                |            | 60001     | חשבון זכות ראשי:       |
|                        |                    | מסי עיים:   |                                 |           |                    |                |            | ÷         | פרטים:                 |
|                        |                    |             |                                 |           |                    |                |            | ÷         | הערות:                 |
|                        | מנהל               | משתמושו,ת:  |                                 |           |                    |                |            | 4<br>*    | הערות נוספות:          |
|                        | 1                  | 0ť/P:       |                                 |           |                    |                |            | *<br>*    | קובץ:                  |
|                        |                    | קוד תמחיר:  |                                 | 180125    | אסמכתא:            |                | 01/01/2025 |           | חאריך אסמכתא:          |
|                        | 0.00               | כמות:       |                                 | 0         | :2-110x            |                | 31/01/2025 |           | תאריך ערך:             |
|                        | 0                  | חנועח מלאי: |                                 | 0         | :3-DDX             |                | 31/01/2025 |           | חאריך נוסף:            |
|                        | 0                  | מסי קופה:   |                                 |           | מספר הקצאה:        |                |            | 180.00    | סכום התנועה:           |
|                        |                    |             |                                 | 1034      | מנה מס:            | \$             |            | 0.00      | סכום משוערך:           |
|                        |                    |             |                                 |           |                    |                |            |           |                        |
|                        |                    |             |                                 |           |                    |                |            |           | מסי תנועת הנהח:        |
|                        |                    | סכום מס"ח:  | :010                            | חובה/זכות |                    |                | 11         | מפרוח חשב |                        |
|                        |                    | 0.00        | 180.00                          | זכות      |                    |                |            | 60001     | 3700 +                 |

בדוגמה זו תנועה חד צידית שרשמה עבור כרטיס מעמ עסקאות. יש לגשת למספר המנה ולבדוק מדוגמה זו תנועה חד צידית. יש לבטל את התנועות השגויות באמצעות רישום תנועות סטורנו, ולרשום במידת הצורך תנועה חדשה ומאוזנת במקום תנועה זו.

| ERP | חשבשבת |
|-----|--------|
|-----|--------|

#### התנועה אינה נכונה חשבונאית

הודעה זו תופיע כאשר כרטיס המעמ אינו מופיע בצירוף כרטיס הכנסות או הוצאות. על פי רוב מקור הבעיה היא הגדרת חשבון ראשי.

|          |          | נאית.<br>י החשבון. | אות אינן בנויות נכון חשבו<br>דרת חשבון ראשי בכרטים, | התנועות הבי<br>יש לבדוק הג |
|----------|----------|--------------------|-----------------------------------------------------|----------------------------|
| תאריך    | אסמכתא2  | אסמכתא             | מזהה                                                | סוג                        |
| 2/1/2025 | 0        | 180126             | 1450                                                | S 🦻                        |
|          |          |                    |                                                     |                            |
|          |          |                    |                                                     |                            |
|          |          |                    |                                                     |                            |
|          |          |                    |                                                     |                            |
|          |          |                    |                                                     |                            |
|          |          |                    |                                                     |                            |
|          |          |                    |                                                     |                            |
|          |          |                    |                                                     |                            |
|          |          | דוח!               | שורות למעמ, לא כלולות ב                             | כל התנועות השגויות הקו     |
| ה        | המשך הפק | הדפסת הדוח         | חזרה                                                |                            |

לפתרון הבעיה יש להציב את הסמן בשדה מזהה ולבחור מתפריט הקליק הימני את הסעיף **פירוט**. כעת יופיע חלון תצוגה מפורטת. במרכז המסך מופיעים חשבון חובה וחשבון זכות ראשיים. דפדוף בכל החשבונות בתנועה ניתן לבצע בתחתית המסך.

| ית הארווזי ושור |             | שליפת התנועה | ית הנהח<br>נת הנהח | <u>ם ב</u> ותו<br>בנוע ( |            |          | מסי תנועה לחיפוש: |
|-----------------|-------------|--------------|--------------------|--------------------------|------------|----------|-------------------|
|                 |             |              |                    |                          |            | 1450     | מס' כותרח הנהח:   |
| רגיקה           | תנועה ו     |              |                    |                          |            | пп       | D.0               |
| בקבוע           | תנושה ו     |              | אורבי תעשיות       |                          |            | 30005    | חשבון חובה ראשי:  |
|                 |             |              | הכנסות מהדרכה      |                          |            | 40003    | חשבון זכות ראשי:  |
|                 | מוס" עניימ: |              |                    |                          |            | Å        | פרטים:            |
|                 |             |              |                    |                          |            | Å        | הערות:            |
| מנהל            | משתמשוח:    |              |                    |                          |            | A        | הערות נוספות:     |
| 1               | :01'P:      |              |                    |                          |            | A        | קובץ:             |
|                 | קוד תמחיר:  | 1801         | 26 אסמכתא:         |                          | 02/01/2025 |          | האריך אסמכתא:     |
| 0.00            | כמות:       |              | 0 2-008            |                          | 31/01/2025 |          | תאריך ערך:        |
| 0               | חנועת מלאי: |              | 0 :3-008           |                          | 31/01/2025 |          | תאריך נוסף:       |
| 0               | מיסי קופה:  |              | מספר הקצאה:        |                          | 2          | 2,500.00 | סכום התנועה:      |
|                 |             | 10           | 34 nn nn           | \$                       |            | 0.00     | סכום משוערך:      |
|                 |             |              |                    |                          |            |          | מסי תנועת הנהח:   |
|                 | סכום מט"ח:  | 0010         | חובה/זכות          |                          | ושבון:     | מפרוח ח  |                   |
|                 | 0.00        | 2,500.00     | חובה               |                          |            | 30005    | 3925 •            |

אם בתנועה זו מופיע מפתח החשבון של כרטיס ההכנסות / ההוצאות מציבים את הסמן על מפתח החשבון ובוחרים מתפריט הקליק הימני את הסעיף **כרטיס חשבון.** בכרטיס החשבון בודקים את הערך המופיע בשדה <u>חשבון ראשי</u>.

\* בדוגמה הנוכחית לחשבון הכנסות מהדרכה לא הוגדר חשבון ראשי > הכנסות חייבות במע"מ.

| ERP | חשבשבת |
|-----|--------|
|-----|--------|

#### תנועות ללא אסמכתא

| קה בתנועות | אסמכתא רינ |           |             |                                 |                               |
|------------|------------|-----------|-------------|---------------------------------|-------------------------------|
|            |            |           | חא.<br>אות. | ללא מספר אסמנ<br>גן מספרי אסמכת | נמצאו תנועות<br>ניתן לעדכן כא |
|            | סכום מעמ   | תאריד     | חשבון       | סוג                             |                               |
|            | 1037.00    | 8/1/2025  | 20008       | Т                               | <br>ע_                        |
|            |            |           |             |                                 |                               |
|            |            |           |             |                                 |                               |
|            |            |           |             |                                 |                               |
|            |            |           |             |                                 |                               |
|            |            |           |             |                                 |                               |
|            |            |           |             |                                 |                               |
|            |            |           |             |                                 |                               |
|            |            |           |             |                                 |                               |
|            |            |           |             |                                 |                               |
|            |            |           |             |                                 |                               |
|            |            | המשך הפקה | הדפסת הדוח  | חזרה                            |                               |
|            |            |           |             |                                 |                               |

ניתן לעדכן את האסמכתא הרלוונטית בחלון זה ע"י הקלקה כפולה על השדה הראשון בשורה הרלוונטית ולעדכן את האסמכתא בחלון זה.

| עדכון מספר אסמכתא |               |          |
|-------------------|---------------|----------|
|                   |               | <b> </b> |
| [                 | מספר אסמכתא : |          |
|                   | עדכון ויציאה  |          |

לסיום בוחרים **עדכון ויציאה**.

#### תנועות ללא מספר הקצאה

אם נרשמו חשבוניות לקוח או חשבוניות ספק בסכום לפני מע"מ של 20,000 ש"ח ומעלה ללא מספר הקצאה, יוצג החלון הבא:

| יק בתנועות 🔳 | מספר הקצאה ר |           |            |                     |                                                 | - 0      | × |
|--------------|--------------|-----------|------------|---------------------|-------------------------------------------------|----------|---|
|              |              |           |            | - הקצאה.<br>הקצאות. | נמצאו חנועוח ללא מספר<br>ניחן לעדכן כאן מספרי ו | •        |   |
|              | סכום מעמ     | תאריך     | חשבון      | סוג                 |                                                 | <b>v</b> |   |
|              | 5492.00      | 1/1/2025  | 20009      |                     | T an                                            | חשוו 🦻   |   |
|              |              |           |            |                     |                                                 |          |   |
|              |              |           |            |                     |                                                 |          |   |
|              |              |           |            |                     |                                                 |          |   |
|              |              |           |            |                     |                                                 |          |   |
|              |              |           |            |                     |                                                 |          |   |
|              |              |           |            |                     |                                                 |          |   |
|              |              |           |            |                     |                                                 |          |   |
|              |              |           |            |                     |                                                 |          |   |
|              |              |           |            |                     |                                                 |          |   |
|              |              |           |            |                     |                                                 |          |   |
|              |              | המשך הפקה | הדפסת הדוח | חזרה                |                                                 |          |   |
|              |              |           |            |                     |                                                 |          |   |

לא ניתן להזדכות על המע"מ בחשבוניות אלו ללא מספר הקצאה. להוספת מספר הקצאה מקליקים על הכותרת: **תשומה / עסקה** בשורה הרלוונטית.

בחלון עדכון מספר הקצאה, ניתן לרשום ידנית את מספר ההקצאה או לבחור מתפריט הקליק הימני את הסעיף: **שליפת מספר הקצאה לחשבונית ספק**.

|        | — C                           | ) X                                                                                                    |
|--------|-------------------------------|----------------------------------------------------------------------------------------------------|
|        |                               | >                                                                                                    |
|        | 1                             |                                                                                                    |
|        | שכיפה מרשימה                  |                                                                                                    |
|        | ניונוס מו שימה                | -                                                                                                    |
|        | שליפת מספר הקצאה לחשבונית ספק | <u>0</u>                                                                                                    |
| ויאיאה | ביטול                         | -                                                                                                    |
|        | גזור                          |                                                                                                    |
|        | העתק                          |                                                                                                    |
|        | הדבק                          |                                                                                                    |
|        | מחק                           |                                                                                                    |
|        | סימון הכל                     |                                                                                                    |
|        | ReadingOrder                  |                                                                                                    |
|        | Rtl Mark                      |                                                                                                    |
|        | ויציאה -                      | <br>שליפה מרשימה<br>ניתוק מרשימה<br>שליפת מספר הקצאה לחשבונית ספק<br>ביטול<br>גזור<br>הדבק<br>הדבק<br>סימון הכל<br>ReadingOrder<br>Btl Mark |

בחירה באפשרות זו תביא לגישה לשרת של רשות המיסים ושליפת מספר ההקצאה של החשבונית הנוכחית באופן מקוון.

#### כיצד נזהה הודעת שגיאה בסימולטור?

#### <u>שגיאות תשומות:</u>

|                |                   |            | תאריך הדוור     |            | מקור הדווח: 01/2025 |                   |                |              |                   | תקופת הדווח:     |
|----------------|-------------------|------------|-----------------|------------|---------------------|-------------------|----------------|--------------|-------------------|------------------|
|                | <b>20,3</b> 9 ש"ח | רות/אפס: 5 | עסקאות פטו      |            | <b>8,970</b> ש"ח    | בעסקאות חייבות:   | מע"מ           |              | <b>49,831</b> ש"ח | עסקאות חייבות:   |
|                | <b>3,31</b> ש"ח   | ם ששודר: 3 | סכום לתשלו      | _          | 5,657 ש"ח           | ת אחרות:          | תשומו          |              | 0 ש"ח             | תשומות ציוד:     |
|                |                   |            |                 |            | שדר נתונים.         | 3) - אין אפשרות ל | 66) לא תקין (  | וניות התשומה | וז תקינות חשבו    | דיווח שגוי - אחו |
|                |                   |            |                 |            |                     |                   | + עסקאות       |              |                   | תשומות +         |
|                | סיכום             |            |                 | שגוי       |                     | (81.              | (81 66%) ותקרל |              |                   |                  |
| סכום לפני מע"מ | סכום מע"מ         | מס' תנועות | סכום לפני מע"מ  | סכום מע"מ  | מס' תנועות          | סכום לפני מע"מ    | סכום מע"מ      | מס' תנועות   |                   |                  |
| 25,983         | 4,677             | 6          | 5,763           | 1,037      | 1                   | 20,220            | 3,640          | <u>5</u>     |                   | תשומה רגילה      |
| 0              | 0                 | 0          | 0               | 0          | 0                   | 0                 | 0              | 0            |                   | קופה קטנה        |
| 0              | 0                 | 0          | 0               | 0          | 0                   | 0                 | 0              | 0            | (תשומה)           | חשבונית עצמית (  |
| 5,444          | 980               | 1          | 0               | 0          | 0                   | 5,444             | 980            | 1            |                   | רשימון יבוא      |
| 0              | 0                 | 0          | 0               | 0          | 0                   | 0                 | 0              | 0            |                   | ספק רש"פ         |
| 0              | 0                 | 0          | 0               | 0          | 0                   | 0                 | 0              | 0            |                   | מסמך אחר         |
| 31,427         | 5,657             | 7          | 5,763           | 1,037      | 1                   | 25,664            | 4,620          | <u>6</u>     |                   | סה"כ             |
| ז שהוצאו כדין  | בו חשבוניוו       | המפורטות   | יות החשבוניות ו | ות הדוח וה | ו בדבר נכונ         | ר רשות המיסים     | מהווה אישו     | וניות אינה   | קבלת החשב         | שימ/י לב!        |

שימו לב שבטור שגוי מופיעה תנועה של תשומה רגילה. מקליקים על המספר 1 להצגת השגיאה. כעת יופיע המסך הבא:

|                             |                             |                   |                     |       |              |                   |                       | + עסקאות    | תשומות +         |  |
|-----------------------------|-----------------------------|-------------------|---------------------|-------|--------------|-------------------|-----------------------|-------------|------------------|--|
| חשבוניות תשומה רגילה שגויות |                             |                   |                     |       |              |                   |                       |             |                  |  |
| פרטים נוספים                | <u>תאור שגיאה</u>           | <u>מספר הקצאה</u> | <u>ספק / רשימון</u> | 0010  | $\mathbf{v}$ | <u>סכום המע"מ</u> | <u>תאריך החשבונית</u> | מספר אסמכתא | <u>סוג רשומה</u> |  |
| D                           | מספר החשבונית לא תקין (205) | 000000000         | 511979361           | 5,763 |              | 1,037             | 08/01/2025            | 000000000   | תשומה רגילה      |  |
|                             |                             |                   |                     |       |              |                   |                       |             | 1                |  |
|                             |                             |                   |                     |       |              |                   |                       |             |                  |  |

מספר החשבונית לא תקין (205)" – במקרה זה לא נרשמו: מספר הקצאה או מספר אסמכתא "מספר החשבונית לא תקין (205)" – במקרה זה לא נרשמו: מספר הקצאה או מספר אסמכתא לחשבונית הספק.

#### <u>שגיאות עסקאות:</u>

| תשומות + <mark>עסקאות +</mark> |            |            |                |            |           |                       |            |           |                |  |
|--------------------------------|------------|------------|----------------|------------|-----------|-----------------------|------------|-----------|----------------|--|
|                                |            | נתקבל (77% | (79.           |            | שגוי      |                       |            | סיכום     |                |  |
|                                | מס' תנועות | סכום מע"מ  | סכום לפני מע"מ | מס' תנועות | סכום מע"מ | <u>סכום לפני</u> מע"מ | מס' תנועות | סכום מע"מ | סכום לפני מע"מ |  |
| עסקה רגילה - מזוהה             | <u>3</u>   | 5,157      | 30,343         | 1          | 1,816     | 10,684                | 4          | 6,973     | 41,027         |  |
| עסקה אפס - מזוהה               | 1          | 0          | 8,600          | 0          | 0         | 0                     | 1          | 0         | 8,600          |  |
| עסקה רגילה - לא מזוהה          | 2          | 1,745      | 10,256         | 0          | 0         | 0                     | 2          | 1,745     | 10,256         |  |
| עסקה אפס - לא מזוהה            | 0          | 0          | 0              | 0          | 0         | 0                     | 0          | 0         | 0              |  |
| חשבונית עצמית (עסקה)           | 1          | 262        | 1,538          | 0          | 0         | 0                     | 1          | 262       | 1,538          |  |
| רשימון יצוא                    | 1          | 0          | 11,795         | 0          | 0         | 0                     | 1          | 0         | 11,795         |  |
| יצוא שירותים                   | 0          | 0          | 0              | 0          | 0         | 0                     | 0          | 0         | 0              |  |
| לקוח רש"פ                      | 0          | 0          | 0              | 0          | 0         | 0                     | 0          | 0         | 0              |  |
| סה"כ                           | <u>8</u>   | 7,164      | 62,532         | 1          | 1,816     | 10,684                | 9          | 8,980     | 73,216         |  |
| * כל בסבומים בש"ם              |            |            |                |            |           |                       |            |           |                |  |

שימ/י לב! קבלת החשבוניות אינה מהווה אישור רשות המיסים בדבר נכונות הדוח והיות החשבוניות המפורטות בו חשבוניות שהוצאו כדין

שימו לב שבטור שגוי מופיעה תנועה של עסקה רגילה. מקליקים על המספר 1 להצגת השגיאה.

כעת יופיע המסך הבא:

|              |                                    |                      |              |                   |                       | + 1                | עסקאור | תשומות +         |
|--------------|------------------------------------|----------------------|--------------|-------------------|-----------------------|--------------------|--------|------------------|
|              | זשבוניות עסקה רגילה - מזוהה שגויות |                      |              |                   |                       |                    |        |                  |
| פרטים נוספים | <u>תאור שגיאה</u>                  | <u>לקוח / רשימון</u> | <u> ocia</u> | <u>סכום המע"מ</u> | <u>תאריך החשבונית</u> | <u>מספר אסמכתא</u> |        | <u>סוג רשומה</u> |
| D            | מקבל החשבונית לא תקין (203)        |                      | 10,684       | 1,816             | 03/12/2020            | 000180137          | מזוהה  | - עסקה רגילה     |
|              |                                    |                      |              |                   |                       |                    |        | 1                |
|              |                                    |                      |              |                   |                       |                    |        |                  |

"מקבל החשבונית לא תקין (203)" – במקרה זה ללקוח בעסקה זו לא נרשם מספר עוסק מורשה.

חזרה

ריכוז דיווחי מע"מ

#### דוחות מע"מ מפורטים

#### <u>ריכוז דיווחי מע"מ</u> דוחות > דוחות הנה"ח > דוחות מעמ מפורטים > ריכוז דיווחי מעמ \*

|             |               |           | שליפה | a 🕄   | שמיו 🔁      | ברידת 🖉 🚺               |
|-------------|---------------|-----------|-------|-------|-------------|-------------------------|
|             |               |           |       |       | דיווחי מע"מ | מתרת: ריכוז             |
|             | קובץ חיצוני 🔿 | Excel ()  | 0 מסך | ודפסת | 10          | היכן להדפיס?            |
|             |               | 12        | -ננד  |       | -11         | : חודש דיווח            |
| עדכון הגדרה |               | 2025      | -נד   | 202   | a -n        | שנת דיווה:              |
| 690         |               | 999999999 | -עד-  |       | -11         | דוח מעימ:               |
| 199.001     |               |           |       |       | רה אחת      | גלישת תוכן טור מעבר לשו |
|             |               |           |       |       |             | הדפסת לוגו 🗆            |

דוח זה מציג פירוט של כל הדיווחים למע"מ בתקופה מסוימת, שורה לכל דיווח חודשי. הדוח כוללת את הטורים הבאים: מזהה דוח מע"מ, חודש ושנת דיווח, סך עסקאות חייבות, עסקאות פטורות, מע"מ עסקאות, מע"מ תשומות ומע"מ תשומות לנכסים.

חתך הדוח מאפשר לקבוע את ההגבלות הבאות:

| חודש דיווח/<br>שנת דיווח | חודש הדיווח ושנת הדיווח של דוח מע"מ.<br>כאשר קובעים לדוגמה חודש ינואר 2025, הדוח יכלול את כל הפעולות<br>שדווחו בשידור בחודש זה, כולל פעולות שדווחו באיחור מחודשים קודמים<br>(לדוגמה: חשבוניות ספקים מ- 6 החודשים שקדמו לדיווח).<br>ברירת המחדל מתייחסת לשנת הכפים הנוכחית.<br>כאשר מגבילים את הדוח למספר חודשים ושנות דיווח, יוצגו לכל שנה רק<br>החודשים שנבחרו. |
|--------------------------|----------------------------------------------------------------------------------------------------|
| דוח מעמ                  | מספר הזיהוי של דוח מע"מ, שנקבע אוטומטית בעת יצירת הקובץ לשידור.<br>לכל חודש דיווח מספר מזהה ייחודי.<br>ניתן לראות את מספרי דוח מע"מ בחלון הפקת דוח מע"מ לקובץ Pcn874,<br>בתפריט פעולות נוספות > נתוני הפקות קודמות.<br>העמודה הראשונה מציגה את מספר דוח מעמ.                                                                                                    |

| /2025 15:47           |             |             |               | רמקוון PCN874                | וח מעמ                       | בת-ד                                     | חשבש                                  |
|-----------------------|-------------|-------------|---------------|------------------------------|------------------------------|------------------------------------------|---------------------------------------|
| מע"מ תשומות<br>לנכסים | מע"מ תשומות | מע"מ עסקאות | עסקאות פטורות | <b>מע"מ</b><br>עסקאות חייבות | <b>וחי (</b><br>שנת<br>דיווח | <b>ז דיו</b><br><sup>חודש</sup><br>דיווח | <b>ריכו</b><br><sup>דוח</sup><br>מע"מ |
| 0.00                  | 0.00        | 2,400.00    | 0.00          | 14,116.00                    | 2024                         | 7                                        | 28                                    |
| 0.00                  | 153.00      | 720.00      | 3,630.00      | 4,235.00                     | 2024                         | 8                                        | 29                                    |
| 0.00                  | 0.00        | 0.00        | 0.00          | 0.00                         | 2024                         | 9                                        | 30                                    |
| 0.00                  | 8,789.00    | 18,061.00   | 75,230.00     | 106,239.00                   | 2024                         | 10                                       | 31                                    |
| 0.00                  | 17,241.00   | 17,843.00   | 75,230.00     | 104,957.00                   | 2024                         | 11                                       | 32                                    |
| 0.00                  | 2,826.00    | 0.00        | 0.00          | 0.00                         | 2024                         | 12                                       | 33                                    |
|                       |             |             |               | 2024                         | L                            | נת דיווח                                 | סה"כ ש                                |
| 0.00                  | 29,009.00   | 39,024.00   | 154,090.00    | 229,547.00                   |                              |                                          |                                       |
| 0.00                  | 29,009.00   | 39,024.00   | 154,090.00    | 229,547.00                   |                              | יו"ח                                     | סה"כ לז                               |
|                       |             |             |               |                              |                              |                                          |                                       |

#### <u>איתור תנועה בדיווח מע"מ 874</u>

דוחות > דוחות הנה"ח > דוחות מעמ מפורטים > איתור תנועה בדיווח מע"מ 874

| איתור תנועה בדיווח מע"מ 874 Η |               |           |         |                             | >                    |
|-------------------------------|---------------|-----------|---------|-----------------------------|----------------------|
|                               |               |           | שליפה 🔁 | שמיוה 🔁                     | בריות 🔑 [            |
|                               |               |           |         | 874 איתור תנועה בדיווח מע"מ | כותרת:               |
|                               | קובץ חיצוני 🔿 | Excel     | מטך 💿   | ं वारहवत                    | היכן להדפיס?         |
| עדכון הגדרה                   |               | 999999999 | -עד     | -11                         | מספר כוחרת :         |
|                               |               |           |         | ר קשורה אחת                 | גלישת תוכן מור מעב 🗆 |
|                               |               |           |         |                             | הדפסת לוגו 🗆         |

דוח איתור תנועות בדיווח מעמ 874, מציג עבור מספרי התנועות שהוגבלו בדוח את הנתונים הבאים: חודש דיווח, שנת דיווח ומספר דוח מעמ.

> הדוח מתייחס רק לתנועות שנכללו בדיווח מע"מ. כאשר הדוח מוגבל לתנועות שלא דווחו, תופיע הודעה שלא נמצאו נתונים.

#### מספר כותרת

בסעיף זו רושמים את מספרי כותרת התנועה בהנה"ח שמעוניינים לאתר. כאשר רושמים מספר כותרת התוכנה מעתיקה את המספר לשדה עד. אם מעוניינים לאתר תנועה אחת בלבד ניתן לבחור הפקה. אם מעוניינים טווח, יש לציין את טווח המספרים בשדה עד.

| 30/1/2025 16:18 |           | PCN87     | ם מעמ מקוון 4 | חשבשבת - דו |
|-----------------|-----------|-----------|---------------|-------------|
|                 | 87        | וח מע"מ 4 | נועה בדיו     | איתור ת     |
|                 | דוח מע"מ  | שנת דיווח | חודש דיווח    | מספר כותרת  |
|                 | <u>37</u> | 2025      | 1             | 1512        |
|                 | 37        | 2025      | 1             | 1513        |
|                 | 37        | 2025      | 1             | 1521        |
|                 | 37        | 2025      | 1             | 1518        |
|                 | 37        | 2025      | 1             | 1520        |
|                 | 37        | 2025      | 1             | 1523        |
|                 | 37        | 2025      | 1             | 1517        |
|                 | 37        | 2025      | 1             | 1511        |
|                 |           |           |               |             |

#### <u>כרטסת לבדיקת דיווח מע"מ 874</u>

דוחות > דוחות הנה"ח > דוחות מעמ מפורטים > כרטסת לבדיקת דיווח מע"מ 874

| Η 874 ברטסת לבדיקת דיווח מע"מ |               |         |              |         |         |            |            |                   |               |               |
|-------------------------------|---------------|---------|--------------|---------|---------|------------|------------|-------------------|---------------|---------------|
|                               |               |         |              |         |         | שליפה 🥰    | n          | שמיח 🔁            | ברירת<br>מחדל | 8             |
|                               | י הדפסה   חתר | מאפייני |              |         |         |            |            |                   |               |               |
|                               |               |         |              |         |         |            |            |                   | ועיימ:        | חתך חשבונות נ |
|                               |               | A4940   | :יחחד        |         | 9999999 | 99 -U      |            |                   | -n            | מיון:         |
|                               |               |         | וחתתתתחחחחחת | עד-     |         |            |            |                   | - TI          | מפרוח:        |
|                               |               |         |              |         |         |            |            | רק חשבונות פעילים |               | פעיל/לא פעיל  |
|                               | -             |         |              | ~       |         |            | כל התנועות |                   | בדוח מע"מ:    | תנועות שהופקו |
|                               |               |         | 999          | 9999999 | -דש     |            |            | - 'D              |               | דוח מע"מ:     |
| עדכון הגדרה                   |               |         | 31/12/2029   |         | -דט     | 01/01/1980 |            | - 'D              |               | חאריך אסמכתא  |
| הפקה                          |               |         | 31/12/2029   |         | -דט     | 01/01/1980 |            | - 13              |               | חאריך ערך:    |
|                               |               |         | 31/12/2029   |         | -עד-    | 01/01/1980 |            | - 'D              |               | מאריך נוסף:   |
|                               |               |         | 999          | 999999  | -דט     |            |            | - n               |               | אסמכתא:       |
|                               |               |         | 999          | 9999999 | -דט     |            |            | - TI              |               | : 2 אסמכתא    |
|                               |               |         | חחתתתת       | ทกกกกก  | -דט     |            |            | - 11              |               | חשבון נגדיי:  |
|                               |               |         |              |         |         |            |            |                   |               |               |

כרטסת לבדיקת דיווח מע"מ היא כרטסת המציגה כברירת מחדל את כל כרטיסי החשבון, שהחשבון הראשי שלהם הוא אחד מהשלושה הבאים:

- מע״מ עסקאות •
- מע"מ תשומות
- מע״מ תשומות לנכסים

הכרטסת כוללת אפשרות להבחין בין תנועות שדווחו בהפקת דוח מע"מ מקוון Pcn874, לבין תנועות שטרם דווחו.

#### חתך חשבונות

בסעיף ניתן להגביל את הדוח לחשבונות הרצויים: מע"מ עסקאות, תשומות או תשומות לנכסים. כאמור, הדוח מראש מציג רק כרטיסי מע"מ.

|                                                                      | <b>תנועות שהופקו בדוח מע"מ</b><br>סעיף זה כולל 3 אפשרויות: |
|----------------------------------------------------------------------|------------------------------------------------------------|
| דוח זה מציג הן תנועות שנכללו בהפקת דוח מע"מ והן תנועות<br>שטרח דווחו | כל התנועות                                                 |
|                                                                      |                                                            |

דוח זה כולל את הטור דוח מע"מ. בטור זה יופיע מספר דוח מע"מ שבו התנועה נכללה. אם לצד התנועה לא מופיע מספר דוח מע"מ הרי שהתנועה טרם נכללה בדיווח למע"מ.

| תנועות שהופקו בדוח מע"מ | דוח זה מציג רק תנועות שנכללו בהפקת דוח מע"מ 874. |
|-------------------------|--------------------------------------------------|
|                         | הדוח כולל כמובן את הטור דוח מע"מ.                |
|                         |                                                  |

| דוח זה מציג רק תנועות שטרם דווחו בדוח מע"מ 874. הדוח  | תנועות שלא הופקו בדוח |
|-------------------------------------------------------|-----------------------|
| אינו כולל את הטור דוח מע"מ ומציג שדה פרטים ארוך יותר. | מע"מ                  |

בחלק התחתון של המסך ניתן להגביל את התנועות שיכללו בכרטסת באמצעות חתך תאריכים ודוח מע"מ, אסמכתאות וחשבון נגדי.

#### דוח מע"מ

סעיף זה מתייחס למזהה הפקה של דוח מע"מ. מספר זה נקבע על ידי התוכנה בעת בחירה ביצירת קובץ לשידור בהפקת דוח מע"מ PCN874.

הגבלה בסעיף דוח מע"מ תציג את התנועות שנכללו בדוחות המע"מ שנבחרו. להזכירכם, הדיווח למע"מ כולל בדרכ גם תנועות שהגיעו באיחור, כדוגמת חשבוניות ספק. לכן אם מעונינים להציג את כל התנועות שנכללו בדיווח מומלץ שלא להגביל בנוסף שדה תאריך.

## חשבשבת ERP

# 20 מעמ מקוון PCN874

## להלן דוגמה לכרטסת:

| וע"מ                   | כותרת                                                                                       | תנועה                                                                                               | מנה                                                                                      | , :<br>л"о                                                | ח-ן נגדי                                                                               | ת.אסמכ                                                                                                    | ת.ערך                                                                                                    | אסמ'                                                                                          | אסמ'2                                                                                      | פרטים תמ                                                                   | ויר חובה / זכות (שקל)                                                                                                    | יתרה (שקל)                                                                                                    |
|------------------------|---------------------------------------------------------------------------------------------|----------------------------------------------------------------------------------------------------|------------------------------------------------------------------------------------------|-----------------------------------------------------------|----------------------------------------------------------------------------------------|----------------------------------------------------------------------------------------------------|----------------------------------------------------------------------------------------------------|-----------------------------------------------------------------------------------------------|--------------------------------------------------------------------------------------------|----------------------------------------------------------------------------|----------------------------------------------------------------------------------------------------|----------------------------------------------------------------------------------------------------|
| עסק                    | אות                                                                                         |                                                                                                    |                                                                                          |                                                           |                                                                                        |                                                                                                    |                                                                                                    | 001                                                                                           | 60                                                                                         | 600                                                                        |                                                                                                    |                                                                                                    |
| פתיחו                  | 7                                                                                           |                                                                                                    |                                                                                          |                                                           |                                                                                        |                                                                                                    |                                                                                                    |                                                                                               |                                                                                            |                                                                            |                                                                                                    | 502,605.10                                                                                                    |
|                        | 1449                                                                                        | 3700                                                                                                | 1034                                                                                     |                                                           |                                                                                        | 01/01/25                                                                                                    | 31/01/25                                                                                                    | 180125                                                                                        | 0                                                                                          |                                                                            | 180.00                                                                                                    | 502,785.10                                                                                                    |
|                        | 1450                                                                                        | 3927                                                                                                | 1034                                                                                     | חה                                                        | 30005                                                                                  | 02/01/25                                                                                                    | 31/01/25                                                                                                    | 180126                                                                                        | 0                                                                                          |                                                                            | 381.36                                                                                                    | 503,166.46                                                                                                    |
|                        | 1506                                                                                        | 3913                                                                                                | 1038                                                                                     | חל                                                        | 30001                                                                                  | 01/01/25                                                                                                    | 31/01/25                                                                                                    | 180136                                                                                        | 0                                                                                          |                                                                            | 2,288.14                                                                                                    | 505,454.60                                                                                                    |
|                        | 1510                                                                                        | 3924                                                                                                | 1038                                                                                     | חלר                                                       | 32000                                                                                  | 01/01/25                                                                                                    | 31/01/25                                                                                                    | 65                                                                                            | 0                                                                                          | חן לקוח רכוז Z                                                             | 1,830.51                                                                                                    | 507,285.11                                                                                                    |
|                        | 1507                                                                                        | 3916                                                                                                | 1038                                                                                     | חל                                                        | 30004                                                                                  | 03/01/25                                                                                                    | 31/01/25                                                                                                    | 180137                                                                                        | 0                                                                                          |                                                                            | 1,830.51                                                                                                    | 509,115.62                                                                                                    |
|                        | 1508                                                                                        | 3919                                                                                                | 1038                                                                                     | חל                                                        | 30008                                                                                  | 05/01/25                                                                                                    | 31/01/25                                                                                                    | 180138                                                                                        | 0                                                                                          |                                                                            | 2,745.76                                                                                                    | 511,861.38                                                                                                    |
|                        | 1517                                                                                        | 3945                                                                                                | 1041                                                                                     | חל                                                        | 21101                                                                                  | 15/01/25                                                                                                    | 31/01/25                                                                                                    | 180141                                                                                        | 0                                                                                          | חן עצמית - תזונה                                                           | 274.58                                                                                                    | 512,135.96                                                                                                    |
| כ מפו                  | נח חשב                                                                                      | 0001 ji:                                                                                            | 6                                                                                        |                                                           | מעמ עסקו                                                                               | אות                                                                                                    |                                                                                                    |                                                                                               |                                                                                            |                                                                            | חובה 0.00                                                                                                    | 512,135.96                                                                                                    |
|                        |                                                                                             |                                                                                                    |                                                                                          |                                                           | •                                                                                      |                                                                                                    |                                                                                                    |                                                                                               |                                                                                            |                                                                            | 9,530.86 nor                                                                                                    |                                                                                                    |
|                        |                                                                                             |                                                                                                    |                                                                                          |                                                           |                                                                                        |                                                                                                    |                                                                                                    |                                                                                               |                                                                                            |                                                                            | 0 500 00                                                                                                    |                                                                                                    |
|                        |                                                                                             |                                                                                                    |                                                                                          |                                                           |                                                                                        |                                                                                                    |                                                                                                    |                                                                                               |                                                                                            |                                                                            | 9,000.00 0101                                                                                                    |                                                                                                    |
| תשוו                   | מות                                                                                         |                                                                                                    |                                                                                          |                                                           |                                                                                        |                                                                                                    |                                                                                                    | 002                                                                                           | 60                                                                                         | 600                                                                        | 9,530.80 9,1                                                                                                    |                                                                                                    |
| <b>תשוו</b><br>פתיחו   | מות<br>ה                                                                                    |                                                                                                    |                                                                                          |                                                           |                                                                                        |                                                                                                    |                                                                                                    | 02                                                                                            | 60                                                                                         | 600                                                                        | 9,530.60 0 19.1                                                                                                    | -228,445.08                                                                                                    |
| <b>תשוו</b><br>פתיחו   | מות<br>ה<br>1538                                                                            | 3961                                                                                                | 1043                                                                                     | on                                                        | 20009                                                                                  | 01/01/25                                                                                                    | 31/01/25                                                                                                    | 0 <b>02</b>                                                                                   | 60<br>6779348                                                                              | 600                                                                        | 5,491.53                                                                                                    | -228,445.08<br>-233,936.61                                                                                                    |
| תשוו<br>פתיחו          | מות<br>ה<br>1538<br>1515                                                                    | 3961<br>3849                                                                                        | 1043<br>1040                                                                             | חס<br>חקק                                                 | 20009<br>15101                                                                         | 01/01/25<br>01/01/25                                                                                                 | 31/01/25<br>31/01/25                                                                                                 | 0 <b>02</b><br>0<br>0                                                                         | 60<br>6779348<br>15                                                                        | <b>600</b><br>קופה קטנה - חניה                                             | 5,491.53<br>153.00                                                                                                    | -228,445.08<br>-233,936.61<br>-234,089.61                                                                                                    |
| תשוו<br>פתיחו          | מות<br>ז<br>1538<br>1515<br>1516                                                            | 3961<br>3849<br>3853                                                                                | 1043<br>1040<br>1040                                                                     | חס<br>חקק                                                 | 20009<br>15101<br>15101                                                                | 01/01/25<br>01/01/25<br>01/01/25                                                                                     | 31/01/25<br>31/01/25<br>31/01/25                                                                                     | 0 <b>02</b><br>0<br>0<br>0                                                                    | 60<br>6779348<br>15<br>62                                                                  | <b>600</b><br>קופה קטנה - חניה                                             | 5,491.53<br>153.00<br>2,250.00                                                                                                    | -228,445.08<br>-233,936.61<br>-234,089.61<br>-236,339.61                                                                                                    |
| תשוו<br>פתיחו          | מות<br>ז<br>1538<br>1515<br>1516<br>1451                                                    | 3961<br>3849<br>3853<br>3930                                                                        | 1043<br>1040<br>1040<br>1034                                                             | חס<br>חקק<br>חקק                                          | 20009<br>15101<br>15101<br>15101                                                       | 01/01/25<br>01/01/25<br>01/01/25<br>01/01/25                                                                         | 31/01/25<br>31/01/25<br>31/01/25<br>31/01/25                                                                         | 0 <b>02</b><br>0<br>0<br>0<br>0                                                               | 600<br>6779348<br>15<br>62<br>2                                                            | 600<br>קופה קטנה - חניה                                                    | 5,491.53<br>153.00<br>2,250.00<br>1,830.51                                                                                                    | -228,445.08<br>-233,936.61<br>-234,089.61<br>-236,339.61<br>-238,170.12                                                                                                    |
| תשוו<br>פתיחו          | מות<br>ז<br>1538<br>1515<br>1516<br>1451<br>1452                                            | 3961<br>3849<br>3853<br>3930<br>3933                                                                | 1043<br>1040<br>1040<br>1034<br>1034                                                     | חס<br>חקק<br>חקק<br>חס                                    | 20009<br>15101<br>15101<br>15101<br>20008                                              | 01/01/25<br>01/01/25<br>01/01/25<br>01/01/25<br>08/01/25                                                             | 31/01/25<br>31/01/25<br>31/01/25<br>31/01/25<br>31/01/25                                                             | 002<br>0<br>0<br>0<br>0<br>0                                                                  | 600<br>6779348<br>15<br>62<br>2<br>0                                                       | 600<br>קופה קטנה - חניה                                                    | 5,491.53<br>153.00<br>2,250.00<br>1,830.51<br>1,037.29                                                                                          | -228,445.08<br>-233,936.61<br>-234,089.61<br>-236,339.61<br>-238,170.12<br>-239,207.41                                                                                                    |
| תשוו<br>פתיחו          | מות<br>ז<br>1538<br>1515<br>1516<br>1451<br>1452<br>1512                                    | 3961<br>3849<br>3853<br>3930<br>3933<br>3933<br>3936                                                | 1043<br>1040<br>1040<br>1034<br>1034<br>1039                                             | חס<br>חקק<br>חקק<br>חס<br>חס                              | 20009<br>15101<br>15101<br>15101<br>20008<br>20001                                     | 01/01/25<br>01/01/25<br>01/01/25<br>01/01/25<br>08/01/25<br>09/01/25                                                 | 31/01/25<br>31/01/25<br>31/01/25<br>31/01/25<br>31/01/25<br>31/01/25<br>31/01/25                                     | 0<br>0<br>0<br>0<br>0<br>0<br>0<br>0                                                          | 600<br>6779348<br>15<br>62<br>2<br>0<br>5138509                                            | 600<br>קופה קטנה - חניה                                                    | 5,491.53<br>5,491.53<br>153.00<br>2,250.00<br>1,830.51<br>1,037.29<br>1,311.86                                                                  | -228,445.08<br>-233,936.61<br>-234,089.61<br>-236,339.61<br>-238,170.12<br>-239,207.41<br>-240,519.27                                                                                            |
| תשוו<br>פתיחו          | מות<br>ז<br>1538<br>1515<br>1516<br>1451<br>1451<br>1452<br>1512<br>1513                    | 3961<br>3849<br>3853<br>3930<br>3933<br>3933<br>3936<br>3939                                        | 1043<br>1040<br>1040<br>1034<br>1034<br>1039<br>1039                                     | חס<br>חקק<br>חקק<br>חס<br>חס<br>חס                        | 20009<br>15101<br>15101<br>15101<br>20008<br>20001<br>20002                            | 01/01/25<br>01/01/25<br>01/01/25<br>01/01/25<br>08/01/25<br>09/01/25<br>10/01/25                                     | 31/01/25<br>31/01/25<br>31/01/25<br>31/01/25<br>31/01/25<br>31/01/25<br>31/01/25<br>31/01/25                         | 002<br>0<br>0<br>0<br>0<br>0<br>0<br>0<br>0<br>0                                              | 6779348<br>15<br>62<br>2<br>0<br>5138509<br>326782                                         | 600<br>קופה קטנה - חניה                                                    | 5,491.53<br>153.00<br>2,250.00<br>1,830.51<br>1,037.29<br>1,311.86<br>1,754.24                                                                  | -228,445.08<br>-233,936.61<br>-234,089.61<br>-236,339.61<br>-238,170.12<br>-239,207.41<br>-240,519.27<br>-242,273.51                                                                             |
| תשוו<br>פתיחו          | מות<br>1538<br>1515<br>1516<br>1451<br>1452<br>1512<br>1513<br>1521                         | 3961<br>3849<br>3853<br>3930<br>3933<br>3936<br>3939<br>3955                                        | 1043<br>1040<br>1040<br>1034<br>1034<br>1039<br>1039<br>1042                             | חס<br>חקק<br>חקק<br>חס<br>חס<br>חס<br>חס                  | 20009<br>15101<br>15101<br>15101<br>20008<br>20001<br>20002<br>20005                   | 01/01/25<br>01/01/25<br>01/01/25<br>01/01/25<br>08/01/25<br>09/01/25<br>10/01/25<br>14/01/25                         | 31/01/25<br>31/01/25<br>31/01/25<br>31/01/25<br>31/01/25<br>31/01/25<br>31/01/25<br>31/01/25<br>31/01/25             | 002<br>0<br>0<br>0<br>0<br>0<br>0<br>0<br>0<br>0<br>0<br>0                                    | 60<br>6779348<br>15<br>62<br>2<br>0<br>5138509<br>326782<br>653085                         | 600<br>קופה קטנה - חניה<br>הובלה בארץ                                      | 5,491,53<br>153,00<br>2,250,00<br>1,830,51<br>1,037,29<br>1,311,86<br>1,754,24<br>7,017                                                         | -228,445.08<br>-233,936.61<br>-234,089.61<br>-236,339.61<br>-238,170.12<br>-239,207.41<br>-240,519.27<br>-242,273.51<br>-242,343.68                                                              |
| תשוו<br>פתיחו          | מות<br>ז<br>1538<br>1515<br>1516<br>1451<br>1452<br>1512<br>1513<br>1521<br>1518            | 3961<br>3849<br>3853<br>3930<br>3933<br>3936<br>3939<br>3955<br>3948                                | 1043<br>1040<br>1040<br>1034<br>1034<br>1039<br>1039<br>1042<br>1041                     | on<br>nקק<br>nn<br>on<br>on<br>on<br>on<br>on             | 20009<br>15101<br>15101<br>15101<br>20008<br>20001<br>20002<br>20005<br>21001          | 01/01/25<br>01/01/25<br>01/01/25<br>01/01/25<br>08/01/25<br>09/01/25<br>10/01/25<br>14/01/25<br>15/01/25             | 31/01/25<br>31/01/25<br>31/01/25<br>31/01/25<br>31/01/25<br>31/01/25<br>31/01/25<br>31/01/25<br>31/01/25             | 002<br>0<br>0<br>0<br>0<br>0<br>0<br>0<br>0<br>180141                                         | 6779348<br>15<br>62<br>2<br>0<br>5138509<br>326782<br>653085<br>180141                     | 600<br>קופה קטנה - חניה<br>הובלה בארץ<br>חן עצמית - מזונה                  | 5,491,53<br>153,00<br>2,250,00<br>1,830,51<br>1,037,29<br>1,311,86<br>1,754,24<br>70,17<br>274,58                                               | -228,445.08<br>-233,936.61<br>-234,089.61<br>-236,339.61<br>-238,170.12<br>-239,207.41<br>-240,519.27<br>-242,273.51<br>-242,343.68<br>-242,618.26                                               |
| תשוו<br>פתיחו          | מות<br>ז<br>1538<br>1515<br>1516<br>1451<br>1452<br>1512<br>1513<br>1521<br>1518<br>1523    | 3961<br>3849<br>3853<br>3930<br>3933<br>3936<br>3939<br>3955<br>3948<br>3958                        | 1043<br>1040<br>1040<br>1034<br>1034<br>1039<br>1039<br>1042<br>1041<br>1042             | on<br>nקק<br>nקק<br>on<br>on<br>on<br>on<br>on            | 20009<br>15101<br>15101<br>20008<br>20001<br>20002<br>20005<br>21001<br>21001          | 01/01/25<br>01/01/25<br>01/01/25<br>01/01/25<br>08/01/25<br>08/01/25<br>10/01/25<br>14/01/25<br>15/01/25<br>17/01/25 | 31/01/25<br>31/01/25<br>31/01/25<br>31/01/25<br>31/01/25<br>31/01/25<br>31/01/25<br>31/01/25<br>31/01/25<br>31/01/25 | 002<br>0<br>0<br>0<br>0<br>0<br>0<br>0<br>0<br>180141<br>0                                    | 60<br>6779348<br>15<br>62<br>2<br>0<br>5138509<br>326782<br>653085<br>180141<br>987655000  | 600<br>קופה קטנה - חניה<br>חונלה בארץ<br>חן עצמית - תזונה<br>יי עמילות מכס | 5,491,53<br>153,00<br>2,250,00<br>1,830,51<br>1,037,29<br>1,311,86<br>1,754,24<br>70,17<br>274,58<br>228,81                                     | -228,445,08<br>-233,936,61<br>-234,089,61<br>-236,339,61<br>-238,170,12<br>-239,207,41<br>-240,519,27<br>-242,273,51<br>-242,273,51<br>-242,243,268<br>-242,618,26<br>-242,847,07                |
| תשוו<br>פתיחו<br>מפר   | מות<br>1538<br>1515<br>1516<br>1451<br>1452<br>1512<br>1513<br>1521<br>1518<br>1523<br>1523 | 3961<br>3849<br>3853<br>3930<br>3933<br>3936<br>3939<br>3955<br>3948<br>3958<br>3958<br><b>0002</b> | 1043<br>1040<br>1040<br>1034<br>1034<br>1039<br>1039<br>1042<br>1041<br>1042<br><b>6</b> | חס<br>חקק<br>סח<br>סח<br>סח<br>סח<br>סח<br>סח             | 20009<br>15101<br>15101<br>20008<br>20001<br>20002<br>20005<br>21001<br>21001<br>21001 | 01/01/25<br>01/01/25<br>01/01/25<br>08/01/25<br>08/01/25<br>09/01/25<br>10/01/25<br>15/01/25<br>15/01/25<br>17/01/25 | 31/01/25<br>31/01/25<br>31/01/25<br>31/01/25<br>31/01/25<br>31/01/25<br>31/01/25<br>31/01/25<br>31/01/25<br>31/01/25 | 002<br>0<br>0<br>0<br>0<br>0<br>0<br>0<br>180141<br>0                                         | 60<br>6779348<br>15<br>62<br>2<br>0<br>5138509<br>326782<br>653085<br>180141<br>9876655000 | 600<br>קופה קטנה - חניה<br>הובלה בארץ<br>חן עצנית - תזונה<br>י עמילות מכס  | 5,491,53<br>153,00<br>2,250,00<br>1,830,61<br>1,037,29<br>1,311,86<br>1,754,24<br>70,17<br>274,58<br>228,81<br>14,401,99<br>חובר 9,500          | -228,445.08<br>-233,936.61<br>-234,089.61<br>-236,339.61<br>-238,170.12<br>-239,207.41<br>-240,519.27<br>-242,273.51<br>-242,243.48<br>-242,618.26<br>-242,847.07<br>-242,847.07                 |
| תשוו<br>פתיחו<br>ב מפו | מות<br>1538<br>1515<br>1516<br>1451<br>1452<br>1512<br>1513<br>1521<br>1518<br>1523<br>1523 | 3961<br>3849<br>3853<br>3930<br>3933<br>3936<br>3939<br>3955<br>3948<br>3958<br><b>20002</b> [I]    | 1043<br>1040<br>1040<br>1034<br>1034<br>1039<br>1039<br>1042<br>1041<br>1042<br><b>6</b> | חס<br>חקק<br>חק<br>חק<br>חס<br>חס<br>חס<br>חס<br>סח<br>סח | 20009<br>15101<br>15101<br>20008<br>20001<br>20005<br>21001<br>21001<br>21001          | 01/01/25<br>01/01/25<br>01/01/25<br>01/01/25<br>08/01/25<br>09/01/25<br>10/01/25<br>15/01/25<br>17/01/25             | 31/01/25<br>31/01/25<br>31/01/25<br>31/01/25<br>31/01/25<br>31/01/25<br>31/01/25<br>31/01/25<br>31/01/25             | 002<br>0<br>0<br>0<br>0<br>0<br>0<br>0<br>0<br>0<br>0<br>0<br>0<br>0<br>0<br>0<br>0<br>0<br>0 | 60<br>6779348<br>15<br>62<br>2<br>0<br>5138509<br>326782<br>653085<br>180141<br>987655000  | 600<br>קופה קטנה - חניה<br>הובלה בארץ<br>חן עצמית - מזונה<br>עמילות מכס    | 5,491,53<br>153,00<br>2,250,00<br>1,830,51<br>1,037,29<br>1,311,86<br>1,754,24<br>70,17<br>274,58<br>228,81<br>14,401,99<br>nain<br>0,00<br>npr | -228,445,08<br>-233,936,61<br>-234,089,61<br>-236,339,61<br>-238,170,12<br>-238,170,12<br>-239,207,41<br>-242,273,51<br>-242,273,51<br>-242,243,468<br>-242,618,26<br>-242,847,07<br>-242,847,07 |

#### אמצעי עזר בנושא דוח מע"מ מקוון

<u>/https://h-erp.co.il</u> אתר חשבשבת.1

באתר חשבשבת ניתן למצוא מידע רב זמין בנושאים שונים ומגוונים. בעמוד הבית ניתן לבחור בסעיף **מידע ללקוחות > דוח מע"מ PCN874 > דוח מע"מ מקוון PCN874 –** הסבר להצגת חוברת הדרכה, הוראות להכנות מיידיות ואף שאלות ותשובות המבוססים על אלפי הפניות שהגיעו אלינו.

|            | כניסה <mark>H</mark> WE | B עות ועדכונים 🌾 חידוש השירות. | עזרה ללקוחות 👘 הוד 📢            |                                                           |
|------------|-------------------------|--------------------------------|---------------------------------|-----------------------------------------------------------|
|            | Q 🛅                     | סרטוני הדרכה 🖸 🚺               | יירע ללקוחות 👻 לקוחות ממליצים   | חשבשבת ERP א סניפים יצירת קשר מכירות תמיכה בבתי תוכנה 👻 ב |
|            |                         |                                | סרטוני הדרכה והעמקת ידע         |                                                           |
|            |                         | 10                             | סרטוני הרחבת הפעילות            |                                                           |
|            |                         |                                | לקוחות ממליצים                  |                                                           |
|            |                         |                                | קורסים                          |                                                           |
|            |                         |                                | עדכון נתוני לקוח חשבשבת         | וא <b>חדש מבית חשבש</b> ⊟ B                               |
|            |                         |                                | חידוש חוזה שירות                | י<br>מעררת Bl לשווחור בניבול ובתחעול של בעתב ש            |
| 5          | 311                     | PCN874 דו"ח מע"מ               | < PCN874 דו"ח מע"מ              |                                                           |
|            |                         | מלכ"ר ומוסד כספי               | ניכוי במקור                     | לפרטים נוספים                                             |
|            |                         | הכנות לדו"ח מע"מ מקוון         | שיפורים במהדורה 2020            |                                                           |
|            |                         | שאלות ותשובות למשתמשים         | דרישות חומרה ותוכנה לחשבשבת ERP |                                                           |
| <u>n</u> 1 |                         | שאלות ותשובות לבתי תוכנה       | שאלות נפוצות                    | 0                                                         |
|            | 1                       | בתי תוכנה המתממשקים לחשבשבת    | רישום התוכנה ברשות המיסים       |                                                           |
|            |                         | מספרי יישויות של מוסדות        |                                 |                                                           |

2. כפתור סיוע ללקוחות בשולחן העבודה או כפתור עזרה ללקוחות באתר חשבשבת בחירה בכפתור עזרה מציגה חלון לבקשת תמיכה. בחלון זה יש לפרט את הנושא שבו מביקשים עזרה וכמובן לציין פרטים מזהים לגבי העסק ממנו נשלחת בקשת העזרה.

| English / Arabic   | יבה אחת)         | אנא סמנו את סוג הפנייה (ניתן לבחור יותר מסיבה אחת) |                         |  |  |  |  |
|--------------------|------------------|----------------------------------------------------|-------------------------|--|--|--|--|
| מערכת 1000 🗆       | C                | השתלמות בזום 🗆                                     |                         |  |  |  |  |
| הוספת עמדת עבודה 🗆 | קופה רושמת       |                                                    | גיבויים 🗆               |  |  |  |  |
| מכירות 🗆           | רות              | חידוש חוזה ש 🗆                                     | קבצים אחידים 🗆          |  |  |  |  |
| שאלה שוטפת 🗆       | חנות וירטואלית 🗆 |                                                    | סיוע טכני 🗆             |  |  |  |  |
| מחלקת הטמעות 🗆     | וומטים (ש.ב.א)   | שרותי בנק אונ 🗆                                    | 856 דוח 🗆               |  |  |  |  |
| BI 🗆               |                  | H-MOBILE                                           |                         |  |  |  |  |
|                    |                  |                                                    |                         |  |  |  |  |
| את סיבת הפנייה     | אנא פרטו בקצרה * | שלוחה:                                             | * שם החברה:             |  |  |  |  |
|                    |                  |                                                    | חשבשבת דוגמה            |  |  |  |  |
|                    |                  | דוא"ל: *                                           | * מספר מנוי:            |  |  |  |  |
|                    |                  | info@h-erp.co.il                                   | 90001                   |  |  |  |  |
|                    |                  | נא להתקשר עד שעה:                                  | * איש קשר:              |  |  |  |  |
|                    |                  |                                                    | ישראל                   |  |  |  |  |
|                    |                  |                                                    | * טלפון:                |  |  |  |  |
|                    |                  |                                                    | 035631919               |  |  |  |  |
|                    |                  | ומנים ב-*                                          | יש למלא את כל השדות המס |  |  |  |  |

#### הבוט של חשבשבת

ניתן לשאול את הבוט של חשבשבת שאלות בטקסט חופשי ולקבל מענה מהיר המבוסס על חומרי ההדרכה של חשבשבת.

|               |                                       | ٢          |
|---------------|---------------------------------------|------------|
|               | ז יבוא                                | איך רושמינ |
|               | שלום,                                 |            |
| ת יש:         | על פי התיעוד, כדי לרשום יבוא בחשבשב   |            |
|               | לבצע את הפעולות הבאות:                |            |
| את            | 1. בנשנם בשנמנו בובוא - מממד זה דולל  |            |
| יייג<br>לרשום | המע"מ עבור הטוביו וההובלה בחו"ל, יש ל |            |
|               | תנועה מיוחדת:                         |            |
| ש <b>)</b>    | - חובה: מע"מ תשומות יבוא (כרטיס חד    |            |
|               | - זכות: עמיל המכס                     |            |
| רות)          | - אסמכתא: מספר רשימון היבוא (9 ספ     |            |
|               | 2 רישום חשרווים עמיל המרח - ורשמם     |            |
|               | כחשבונית רגילה של ספק בישראל:         |            |
|               | - חובה: הוצאות עמלת עמילות            |            |
|               | - זכות: עמיל המכס                     |            |
|               | - מע"מ תשומות רגיל                    |            |
| נכללות        | . רישום אגרות שעמיל המכס גובה (לא     |            |
|               | בדוח מע"מ):                           |            |

#### נספח: מבנה סוגי התנועה של המסמכים השונים הנרשמים במערכת הנה"ח

| המסמך                                                                                                    | ח-ן חובה                 | %              | ח-ן זכות                 | %         |  |  |  |
|----------------------------------------------------------------------------------------------------|--------------------------|----------------|--------------------------|-----------|--|--|--|
| מסמכי מכירה                                                                                                    |                          |                |                          |           |  |  |  |
| חן מס מכירה                                                                                                    | לקוח                     | 118            | הכנסות<br>מע"מ<br>עסקאות | 100<br>18 |  |  |  |
| חן מס זיכוי                                                                                                    | הכנסות<br>מע"מ<br>עסקאות | 100<br>18      | לקוח                     | 118       |  |  |  |
| חן מס מכירה פטורה ממע"מ                                                                                          | לקוח                     | 100            | הכנסות<br>פטורות         | 100       |  |  |  |
| חן מס זיכוי<br>פטורה ממע"מ                                                                                       | הכנסות<br>פטורות         | 100            | לקוח                     | 100       |  |  |  |
| מסמכי רכש                                                                                                    |                          |                |                          |           |  |  |  |
| חן רכש                                                                                                    | הוצאות<br>מע"מ<br>תשומות | 100<br>18      | ספק                      | 118       |  |  |  |
| חן זיכוי רכש                                                                                                    | ספק                      | 118            | הוצאות<br>מע"מ<br>תשומות | 100<br>18 |  |  |  |
| <b>חשבונית רכש מע"מ 2/3</b><br>לצורך רישום חשבוניות דלק, כיבוד וטלפון נייד,<br>שקיזוז מע"מ תשומות לגביהם הוא 2/3 | הוצאות<br>מע"מ<br>תשומות | 106<br>12      | ספק                      | 118       |  |  |  |
| <b>חשבונית רכש מע"מ 1/4</b><br>מע"מ להוצאה שברובה פרטית:                                                         | הוצאות<br>מע"מ<br>תשומות | 113.50<br>4.50 | ספק                      | 118       |  |  |  |

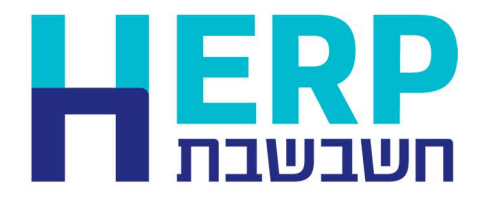

# THANK YOU

מוזמנים לעקוב אחרינו ברשתות החברתיות: "Hashavshevet" (לינקדאין: "Hashavshevet (לינקדאין: "Hashavshevet

או ליצור קשר באחת מהדרכים הבאות: סניפים בפריסה ארצית © www.H-erp.co.il אתר: שתר: שער:

03-5631919 :על' מרכזיה 🖉 info@H-erp.co.il דוא"ל 🖂

חשבשבת 2025 | כל הזכויות שמורות | אין לצלם, להעתיק או לשכפל ללא קבלת אישור מפורש בכתב